### **BAB IV**

# HASIL DAN PEMBAHASAN

#### 4.1. Pembahasan Sistem

#### 4.1.1. Tools

*Tools* pada pengembangan *website* sistem informasi akademik SMK Dharma Asih menggunakan *XAMPP*. Setelah selesai melakukan instalasi maka pastikan untuk mengaktifkan *Apache* dan *MySQL*.

| 8                                                                                                    |                                                                                                    | XAMPP                                                                                                    | Control Panel v                                                                                                    | 3.2.1 [ Cor                                           | npiled: Ma  | y 7th 2013 | ]    | - 🗆 ×      |  |
|----------------------------------------------------------------------------------------------------|----------------------------------------------------------------------------------------------------|----------------------------------------------------------------------------------------------------|----------------------------------------------------------------------------------------------------|-------------------------------------------------------|-------------|------------|------|------------|--|
| 8                                                                                                    | XA                                                                                                    | MPP Cont                                                                                                    | IPP Control Panel v3.2.1                                                                                                    |                                                       |             |            |      |            |  |
| Service                                                                                                    | Module                                                                                                    | PID(s)                                                                                                    | Port(s)                                                                                                    | Actions                                               |             |            |      | Netstat    |  |
| ×                                                                                                    | Apache                                                                                                    | 3564<br>4972                                                                                                    | 80, 443                                                                                                    | Stop                                                  | Admin       | Config     | Logs | Shell      |  |
| ×                                                                                                    | MySQL                                                                                                    | 1084                                                                                                    | 3306                                                                                                    | Stop                                                  | Admin       | Config     | Logs | Explorer   |  |
| ×                                                                                                    | FileZilla                                                                                                    |                                                                                                    |                                                                                                    | Start                                                 | Admin       | Config     | Logs | 통 Services |  |
|                                                                                                    | Mercury                                                                                                    |                                                                                                    |                                                                                                    | Start                                                 | Admin       | Config     | Logs | 😣 Help     |  |
| ×                                                                                                    | Tomcat                                                                                                    |                                                                                                    |                                                                                                    | Start                                                 | Admin       | Config     | Logs | 📃 Quit     |  |
| 1:13:55 AM<br>1:13:55 AM<br>1:13:55 AM<br>1:13:55 AM<br>1:13:55 AM<br>1:13:55 AM<br>1:13:55 AM<br>1:13:58 AM<br>1:13:58 AM<br>1:13:58 AM<br>1:13:58 AM | 1 [main]<br>1 [main]<br>1 [main]<br>1 [main]<br>1 [main]<br>1 [main]<br>1 [main]<br>1 [main]<br>1 [main]<br>1 [main] | Initializing Co<br>Windows Ve<br>XAMPP Vers<br>Control Pane<br>Running with<br>XAMPP Insta<br>Checking for<br>All prerequisi<br>Initializing M<br>Starting Chee<br>Control Pane | ntrol Panel<br>rsion: Windows 8 F<br>ion: 5.6.3<br>I Version: 3.2.1 [ 1<br>Administrator righ<br>illation Directory: "<br>prerequisites<br>tes found<br>sdules<br>ck-Timer<br>I Ready | Pro 64-bit<br>Compiled: M<br>ts - good!<br>c:\xampp\" | ay 7th 2013 | ]          |      | ^<br>•     |  |

Gambar 4.1 - Apache dan MySQL telah diaktifkan

#### 4.1.2. Pembahasan Basis Data

Basis data yang digunakan dalam pembuatan *website* sistem informasi akademik SMK Dharma Asih adalah *MySQL* versi 5.6.21. Berdasarkan penelitian yang dilakukan terdapat beberapa tabel yaitu; rb\_absensi\_siswa, rb\_guru, rb\_jadwal\_pelajaran, rb\_jurusan, rb\_kehadiran, rb\_kelas, rb\_matapelajaran, rb\_nilai\_siswa, rb\_ruangan, rb\_siswa, rb\_status\_keaktifan, rb\_tahun\_akademik, rb\_users, rb\_wali. Hasil dan pembahasan dari pembuatan basis data dapat dilihat pada Gambar 4.2.

| phpMyAdmin 🖆             | 🗊 Server: 127.0.0.1 » | 🗊 Basis data: db_project                                                  |                                                                                |              | ~         |
|--------------------------|-----------------------|---------------------------------------------------------------------------|--------------------------------------------------------------------------------|--------------|-----------|
| <u>≙</u> () () ()        | 🖌 Struktur 📙 SQL      | . 🔍 Cari 🗊 Kueri 🖾 Ekspor 🖾 Impor 🤌 Operasi 💷                             | Hak Akses 🖓 Routine 🕓 Even                                                     | nt 🕸 Trigger | ▼ Lainnya |
| Terbaru Favorit          | Tabel                 | Tindakan                                                                  | Baris 🗿 Jenis Penvortiran                                                      | Ukuran Behan |           |
|                          | rb absensi siswa      | 🔶 🗐 Jelaiahi 😹 Struktur 🕐 Cari 👪 Tambahkan 🚍 Kosonokan 🙆 Hapus            | 12 MyISAM latin1 swedish ci                                                    | 9.2 KB 4.7KB |           |
| New                      | rb_guru               | 👷 🔄 Jelajahi 🥻 Struktur 👒 Cari 👫 Tambahkan 📟 Kosongkan 🤤 Hapus            | 10 MyISAM latin1_swedish_ci                                                    | 4.6 KB 244B  |           |
| 🕂 🏹 rb_absensi_siswa     | rb identitas sekolah  | 🖕 🗐 Jelajahi 🕢 Struktur 🍳 Cari 👫 Tambahkan 🚍 Kosongkan 🥥 Hapus            | 1 MyISAM latin1 swedish ci                                                     | 2.2 KB -     |           |
| 🕂 📝 rb_guru              | rb jadwal pelajaran   | 🖕 🗐 Jelajahi 🥻 Struktur 👷 Cari 👫 Tambahkan 🚍 Kosongkan 🍙 Hapus            | 11 MyISAM latin1 swedish ci                                                    | 2.9 KB -     |           |
| + 🖌 rb_identitas_sekolah | □ rb iurusan          | 🔶 🗐 Jelaiahi 🎶 Struktur 👁 Cari 👪 Tambahkan 🚍 Kosonokan 🖨 Hapus            | 3 MvISAM latin1 swedish ci                                                     | 2.4 KB 52B   |           |
| 🕂 📝 rb_jadwal_pelajaran  | rb kehadiran          | 🖕 🗐 Jelaiahi 🥻 Struktur 👁 Cari 👪 Tambahkan 📟 Kosonokan 🦳 Hapus            | 4 MvISAM latin1 swedish ci                                                     | 2.1 KB 20B   |           |
| 🕂 🖟 rb_jurusan           |                       | 🔶 🗐 Jelajahi 👪 Struktur 💽 Cari 😹 Tambahkan 🚍 Kosongkan 🥱 Hagus            | 3 MvISAM latin1 swedish ci                                                     | 2.2 KB 56B   |           |
| 🕂 🥢 rb_kehadiran         | rh mata nelaiaran     | - Elejajahi 🖌 Struktur 🍙 Cari 🕹 Tambahkan 🚍 Kosongkan 🤗 Hanus             | 18 MyISAM latin1_swedish_ci                                                    | 3.4 KB -     |           |
|                          | rb_nilaicicwa         | A I Iolajabi 34 Struktur 🔿 Cari 34 Tambahkan 🖶 Kosongkan 🔗 Hapus          | MyISAM latin1_swedish_ci                                                       | 2 9 KR 896R  |           |
| 🕂 📝 rb_mata_pelajaran    | siswa                 | A Calabidi 20 Otoktor & Calabiti 21 Tembellion Calabiti 20 Otoktor & Uson | <ul> <li>MyIOAW latin1_swedish_ci</li> <li>MyIOAW latin1_swedish_ci</li> </ul> | 2.1 KD 200   |           |
| 🕂 📝 rb_nilai_siswa       | ruangan               | 😭 🔄 Jelajahi 🥐 Struktur 🤫 Cari 💃 Tambankan 🎆 Kosongkan 🥥 Hapus            | wytSAw latin1_swedisn_ci                                                       | 2.1 ND 200   |           |
| ⊕_ /rb_ruangan           | rb_siswa              | 🚔 🔟 Jelajahi 🔐 Struktur 🍳 Cari 👫 Tambahkan 🚆 Kosongkan 🥥 Hapus            | 11 InnoDB latin1_swedish_ci                                                    | 16 KB -      |           |
| + rb siswa               | rb_status_keaktifan   | 🐈 📄 Jelajahi 📝 Struktur 🤹 Cari 👫 Tambahkan 🚍 Kosongkan 🤤 Hapus            | <sup>2</sup> MyISAM latin1_swedish_ci                                          | 2 KB -       |           |
| rb status keaktifan      | rb_tahun_akademik     | 🐈 🗐 Jelajahi 📝 Struktur 🍳 Cari 👫 Tambahkan 🚍 Kosongkan 🤤 Hapus            | <sup>2</sup> MyISAM latin1_swedish_ci                                          | 2.1 KB 20B   |           |
| + k rb_tahun_akademik    | rb_users              | 👷 🔲 Jelajahi 📝 Struktur 🤹 Cari 👫 Tambahkan 🚍 Kosongkan 🥥 Hapus            | <sup>2</sup> MyISAM latin1_general_ci                                          | 1.4 KB -     |           |
| +- / rb_users            | rb_wali               | 🐈 🗐 Jelajahi 🙌 Struktur 👒 Cari 👫 Tambahkan 🚍 Kosongkan 🤤 Hapus            | 4 InnoDB latin1_swedish_ci                                                     | 16 KB -      |           |
| ⊕ rb_wali                | 15 tabel              | Jumlah                                                                    | <sup>88</sup> InnoDB latin1_swedish_ci                                         | 71.5 KB 6 KB |           |

Gambar 4.2 – Basis Data menggunakan phpMyAdmin

### 4.2. Pembahasan Antarmuka

# 4.2.1. Halaman Login

| SMK DHA           | RMA ASIH      |  |
|-------------------|---------------|--|
| Silahkan Lo       | ogin :        |  |
| Username          | 1             |  |
| Password          | <b>a</b>      |  |
| Ingatkan saya     | Masuk         |  |
|                   |               |  |
|                   |               |  |
|                   |               |  |
| Copyright©2017 SM | K Dharma Asih |  |
| Developer: Muk    | ail Ritonga   |  |

#### Gambar 4.3 - Halaman Login atau Index.php

Ketika memulai sistem, halaman yang ditampilkan pertama kali adalah halaman *login*. Terdapat lima pengguna sistem yaitu siswa, wali siswa, guru, admin dan kepala sekolah. Jika mengisi *username* dan *password* dengan benar, maka akan dapat mengakses halaman utama sesuai dengan *username* dan *password* yang ada pada *database*. ketika proses login gagal maka halaman login ditampilkan kembali.

Berikut halaman utama yang dapat di akses:

- 1) Halaman utama admin.
- 2) Halaman utama guru.
- 3) Halaman utama siswa.
- 4) Halaman utama wali siswa.
- 5) Halaman utama kepala sekolah.

#### 4.2.2. Halaman Utama Admin

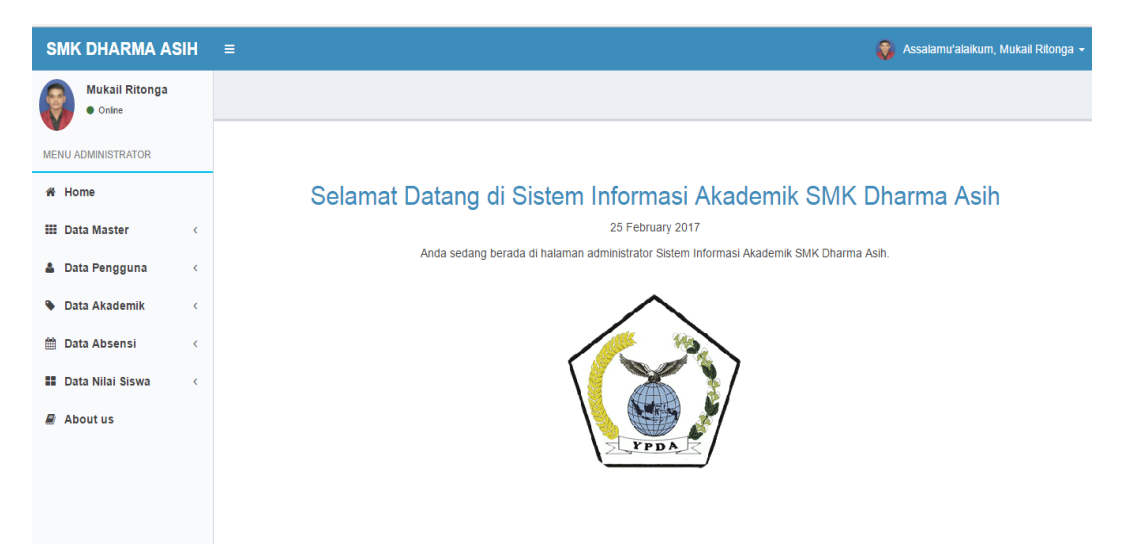

Gambar 4.4 - Halaman Utama Admin

Halaman utama admin merupakan tampilan utama yang dapat dilihat oleh admin setelah admin berhasil *login*. Pada halaman utama admin terdapat fitur-fitur yang dimiliki oleh sistem. Beberapa fitur yang dimiliki sistem yaitu data tahun akademik, data jurusan, data ruangan, data kelas, data siswa, data guru, data wali siswa, data kepala sekolah, data administrator, data mata pelajaran, data jadwal pelajaran, data absensi siswa, data rekap absensi siswa, data nilai siswa, data rekap nilai siswa dan data tentang. Pada halaman utama admin juga terdapat tampilan *left side* agar lebih memudahkan pengguna dalam mengganti-ganti fitur.

#### 4.2.2.1. Halaman Data Tahun Akademik

| SMK DHARMA ASI                                       | н | ≡                             |                                     |    |                           |    |            | ٢  | Assalamu | 'alaikum | , Mukail Rit | longa • |
|------------------------------------------------------|---|-------------------------------|-------------------------------------|----|---------------------------|----|------------|----|----------|----------|--------------|---------|
| Mukail Ritonga<br>• Online<br>MENU ADMINISTRATOR     |   | Data Tahu                     | ın Akademik                         |    |                           |    |            |    |          | I        | Tambahkan    | Data    |
| 番 Home                                               |   | Show 10                       | ▼ entries                           | :  | Search:                   |    |            |    |          |          |              |         |
| 🗰 Data Master                                        | ~ | No 斗                          | Kode Tahun Akademik                 | 11 | Nama Tahun                | 11 | Keterangan | 11 | Aktif    | 11       | Action       | 11      |
| O Data Tahun Akademik                                |   | 1                             | 20162                               |    | Semester Genap 2016/2017  |    | 2016/2017  |    | Tidak    |          | © 🛛          | 3       |
| O Data Jurusan                                       |   | 2                             | 20161                               |    | Semester Ganjil 2016/2017 |    | 2016/2017  |    | Ya       |          | <b>6</b>     |         |
| <ul> <li>Data Ruangan</li> <li>Data Kelas</li> </ul> |   | Showing 1 to                  | 2 of 2 entries                      |    |                           |    |            |    |          | Previou  | s 1 M        | vext    |
| 👗 Data Pengguna                                      | < |                               |                                     |    |                           |    |            |    |          |          |              |         |
| Data Akademik                                        | < |                               |                                     |    |                           |    |            |    |          |          |              |         |
| 🛗 Data Absensi                                       | < |                               |                                     |    |                           |    |            |    |          |          |              |         |
| 🚺 Data Nilai Siswa                                   | < |                               |                                     |    |                           |    |            |    |          |          |              |         |
| About us                                             |   | Copyright©20<br>Developer: Mt | 17 SMK Dharma Asih<br>Jkail Ritonga |    |                           |    |            |    |          |          |              |         |

Gambar 4.5 – Halaman Data Tahun Akademik

Halaman data tahun akademik adalah salah satu fitur sistem yang digunakan untuk mengolah data dari tahun ajaran persemester. Sebuah record mewakili satu semester. Contoh kode tahun akademik 20161 artinya tahun 2016 semester 1, kode tahun akademik 20162 artinya tahun 2016 semester 2 dan begitu seterusnya. Fitur tahun akademik terdiri dari tambah tahun akademik, ubah tahun akademik dan hapus tahun akademik.

Halaman data tahun akademik memiliki beberapa tampilan sesuai dengan operasinya. Pada gambar 4.5, semua data-data tahun akademik ditampilkan pada tabel. Data yang ditampilkan pada tabel adalah tahun akademik yang aktif dan tidak aktif. Jika tahun ajaran baru berubah, admin dapat mengubah data tahun akademik menjadi aktif dan dapat menghapus tahun akademik yang tidak digunakan lagi.

Selain operasi ubah dan hapus, tahun akademik juga mempunyai operasi tambah tahun akademik. Operasi ini mempunyai tampilan *form* yang berisi beberapa data seperti kode tahun, nama tahun, keterangan dan status tahun akademik. Operasi tambah tahun akademik dapat di lihat pada Gambar 4.6.

| SMK DHARMA ASIH            | ≡                     | 💡 Assalamu'alaikum, N                      | lukail Ritonga 🗸 |
|----------------------------|-----------------------|--------------------------------------------|------------------|
| Mukail Ritonga<br>• Online | Tambah Data Ta        | ahun Akademik                              |                  |
| # Home                     | Kode Tahun            | Kode Tahun                                 | •                |
| III Data Master <          | Nama Tahun            | Nama Tahun                                 | •                |
| 🚔 Data Pengguna 🛛 <        | Keterangan            | Keterangan                                 |                  |
| Data Akademik <            | Aktif                 | ● Ya ◎ Tidak                               |                  |
| 🛗 Data Absensi 🛛 <         | Perhatian: Tanda      | bintang berwana merah data wajib di isi!!! |                  |
| 👪 Data Nilai Siswa 🛛 <     | Tambahkan             |                                            | Cancel           |
| About us                   |                       |                                            |                  |
|                            |                       |                                            |                  |
|                            |                       |                                            |                  |
|                            | Copyright©2017 SMK    | Dharma Asih                                |                  |
|                            | Developer: Mukail Rit | onga                                       |                  |

Gambar 4.6 – Halaman Tambah Tahun Akademik

# 4.2.2.2. Halaman Data Jurusan

| SMK DHARMA ASIH                   |               |                        |                                 |                                          |                                                   | 🛞 Assalamu'alaikun                 | n, Mukail Ritonga 👻 |  |  |  |  |
|-----------------------------------|---------------|------------------------|---------------------------------|------------------------------------------|---------------------------------------------------|------------------------------------|---------------------|--|--|--|--|
| Mukail Ritonga                    |               |                        |                                 |                                          |                                                   |                                    |                     |  |  |  |  |
| MENU ADMINISTRATOR                | Data Juru     | san                    |                                 |                                          |                                                   | [                                  | Tambahkan Data      |  |  |  |  |
| 쑴 Home                            | Show 10       | I 10 v entries Search: |                                 |                                          |                                                   |                                    |                     |  |  |  |  |
| III Data Master <                 | ↓1.<br>No     | Kode ↓†<br>Jurusan     | ↓↑<br>Nama Jurusan              | ↓†<br>Bidang Keahlian                    | l†<br>Kompetensi Umum                             | ↓↑<br>Kompetensi Khusus            | ↓†<br>Action        |  |  |  |  |
| Data Pengguna <     Data Akademik | 1             | TKR                    | Teknik Kendaraan<br>Ringan      | Otomotif                                 | Menguasai Semua Bidang Otomotif                   |                                    | Q 🕑 🗙               |  |  |  |  |
| Data Akademik     C               | 2             | ткј                    | Teknik Komputer Dan<br>Jaringan | Jaringan dan Multiedia                   | Menguasai Semua Bidang Komputer                   | Menguasai Semua<br>Bidang Jaringan | Q Ø 🗙               |  |  |  |  |
| 👪 Data Nilai Siswa <              | 3             | ADM                    | Administrasi<br>Perkantoran     | Administrasi Perkantoran<br>dan Akutansi | Menguasal Semua Bidang<br>Adminstrasi perkantoran |                                    | Q Ø 🗙               |  |  |  |  |
| 🖉 About us                        | Showing 1 to  | 3 of 3 entries         |                                 |                                          |                                                   | Previou                            | is 1 Next           |  |  |  |  |
|                                   |               |                        |                                 |                                          |                                                   |                                    |                     |  |  |  |  |
|                                   |               |                        |                                 |                                          |                                                   |                                    |                     |  |  |  |  |
|                                   | Copyright©20  | 17 SMK Dharma          | Asih                            |                                          |                                                   |                                    |                     |  |  |  |  |
|                                   | Developer: Mu | ikail Ritonga          |                                 |                                          |                                                   |                                    |                     |  |  |  |  |

Gambar 4.7 – Halaman Data Jurusan

Halaman data jurusan adalah salah satu fitur sistem yang digunakan untuk mengolah data jurusan, pada tingkat yang sama, siswa akan mendapatkan mata pelajaran yang berbeda dengan jurusan lain. Meskipun nama mata pelajarannya sama (misalnya Matematika), akan tetapi kode mata pelajaran berbeda karena materinya mungkin akan berbeda.

Setiap jurusan diberi kode yang unik. Kode tersebut akan digunakan oleh modul lain seperti siswa, kelas, mata pelajaran, dan lain-lain. Fitur jurusan terdiri dari tambah jurusan, detail jurusan, ubah jurusan dan hapus jurusan. Halaman data jurusan memiliki beberapa tampilan sesuai dengan operasinya. Pada gambar 4.7, semua data-data jurusan ditampilkan pada tabel. Data yang ditampilkan pada tabel adalah data jurusan yang ada pada sekolah. Admin dapat melihat detail jurusan, mengubah data jurusan menghapus data jurusan dan admin juga dapat menambahkan data jurusan yang baru. Untuk melihat halaman penambahan data jurusan baru dapat di lihat pada Gambar 4.8.

| SMK DHARMA ASIH            | =                      | 🌒 Assalamu'alaikum, M                  | ukail Ritonga 👻 |
|----------------------------|------------------------|----------------------------------------|-----------------|
| Mukail Ritonga<br>• Online | Tambah Data Jurusa     | an                                     |                 |
| A Home                     | Kode Jurusan           | Kode Jurusan                           | •               |
| III Data Master <          | Nama Jurusan           | Nama Jurusan                           | •               |
| 👗 Data Pengguna 🛛 <        | Bidang Keahlian        | Bidang Keahlian                        |                 |
| 🗣 Data Akademik 🧹          | Kompetensi Umum        | Kompetensi Umum                        |                 |
| 🛗 Data Absensi 🧹           | Kompetensi<br>Khusus   | Kompetensi Khusus                      |                 |
| 🚦 Data Nilai Siswa 🧹       | Keterangan             | Kelerangan                             |                 |
| About us                   | Aktif                  | ● Ya ◎ Tidak                           |                 |
|                            | Perhatian: Tanda binta | ng berwana merah data wajib di isi !!! |                 |
|                            | Tambahkan              |                                        | Cancel          |

Gambar 4.8 – Halaman Tambah Jurusan

# 4.2.2.3. Halaman Data Ruangan

| SMK DHARMA ASIH            | ≡            |                       |                  | 6            | 🖇 Assalamu'alaikum | n, Mukail Ritonga 👻 |  |  |  |  |  |  |
|----------------------------|--------------|-----------------------|------------------|--------------|--------------------|---------------------|--|--|--|--|--|--|
| Mukail Ritonga<br>• Online |              |                       |                  |              |                    |                     |  |  |  |  |  |  |
| MENU ADMINISTRATOR         | Data Rua     | langan Tambahkan Data |                  |              |                    |                     |  |  |  |  |  |  |
| 쑭 Home                     | Show 10      | • entries             |                  |              | Search:            |                     |  |  |  |  |  |  |
| III Data Master <          | No ↓≞        | Kode Ruangan 🛛 🕸      | Nama Ruangan 🛛 🕸 | Keterangan 🗍 | Aktif J1           | Action 11           |  |  |  |  |  |  |
| 🚨 Data Pengguna 🛛 <        | 1            | R008                  | A.8              |              | Ya                 | <b>()</b>           |  |  |  |  |  |  |
| Sata Akademik <            | 2            | R004                  | B.2              |              | Ya                 | <b>()</b> ×         |  |  |  |  |  |  |
| 🛗 Data Absensi 🛛 <         | 3            | R003                  | B.1              |              | Ya                 | <b>()</b>           |  |  |  |  |  |  |
| 🖬 Data Nilai Siswa 🗸       | 4            | R002                  | A.2              |              | Ya                 | <b>()</b>           |  |  |  |  |  |  |
| R About us                 | 5            | R001                  | A.1              |              | Ya                 | <b>()</b>           |  |  |  |  |  |  |
| E Abourds                  | Showing 1 to | o 5 of 5 entries      |                  |              | Previou            | is 1 Next           |  |  |  |  |  |  |
|                            |              |                       |                  |              |                    |                     |  |  |  |  |  |  |
|                            |              |                       |                  |              |                    |                     |  |  |  |  |  |  |
|                            | Copyright©20 | 17 SMK Dharma Asih    |                  |              |                    |                     |  |  |  |  |  |  |
|                            | Developer: M | ukall Ritonga         |                  |              |                    |                     |  |  |  |  |  |  |

Gambar 4.9 – Halaman Data Ruangan

Pada Gambar 4.9. Halaman data ruangan adalah salah satu fitur sistem yang digunakan untuk mengolah data ruangan, data ruangan berfungsi untuk membuat jadwal pelajaran dan lain-lain. Setiap ruangan diberi kode yang unik. Kode tersebut diperlukan agar data ruangan dapat digunakan oleh modul lain tanpa mengalami masalah apapun.

Pada halaman data ruangan, admin dapat mengubah data ruangan, menghapus data ruangan dan menambahkan data ruangan baru. Untuk melihat halaman penambahan data ruangan baru dapat di lihat pada Gambar 4.10.

| SMK DHARMA ASIH            | ≡                       |                                          | 😽 Assalamu'alaikum, Mukail Ritonga 🗸 |
|----------------------------|-------------------------|------------------------------------------|--------------------------------------|
| Mukail Ritonga<br>• Online |                         |                                          |                                      |
| MENU ADMINISTRATOR         | Tambah Data Rua         | ngan                                     |                                      |
| 番 Home                     | Kode Ruangan            | Kode Ruangan                             | •                                    |
| III Data Master <          | Nama Ruangan            | Nama Ruangan                             | •                                    |
| 🌲 Data Pengguna 🛛 <        | Keterangan              | Keterangan                               |                                      |
| Data Akademik <            | Aktif                   | ⊛ ya <sup>©</sup> Tidak                  |                                      |
| 🛗 Data Absensi 🛛 <         | Perhatian: Tanda bir    | tang berwana merah data wajib di isi !!! |                                      |
| 🖬 Data Nilai Siswa 🧹       | Tambahkan               |                                          | Cancel                               |
| About us                   |                         |                                          |                                      |
|                            |                         |                                          |                                      |
|                            |                         |                                          |                                      |
|                            | Copyright©2017 SMK Dł   | arma Asih                                |                                      |
|                            | Developer: Mukail Riton | ga                                       |                                      |

Gambar 4.10 – Halaman Tambah Ruangan

### 4.2.2.4. Halaman Data Kelas

| SMK DHARMA AS              | SIH | ≡           |                     |                 |                       |                  |    |                              |    |         | 0  | Assalamu'ai | aikum, | Mukail Ritonga |
|----------------------------|-----|-------------|---------------------|-----------------|-----------------------|------------------|----|------------------------------|----|---------|----|-------------|--------|----------------|
| Mukail Ritonga<br>• Online |     |             |                     |                 |                       |                  |    |                              |    |         |    |             |        |                |
| MENU ADMINISTRATOR         |     | Data Ke     | las                 |                 |                       |                  |    |                              |    |         |    |             | Ţ      | ambahkan Data  |
| 🖀 Home                     |     | Show 10     | 0 v entries         |                 |                       |                  |    |                              |    |         |    | Search:     |        |                |
| 🗰 Data Master              | <   | No          | å Kode ⇒†           | Nama Kelas      | $\downarrow \uparrow$ | Wali Kelas       | 11 | Jurusan                      | 1î | Ruangan | 11 | Siswa       | L† A   | tion 👫         |
| 着 Data Pengguna            | <   | 1           | XII.TKJ.1           | Kelas XII TKJ 1 |                       | Doni Emeri Osmon |    | Teknik Komputer Dan Jaringan |    | A.1     |    | 0 Orang     |        | <b>6</b> 🗙     |
| Data Akademik              | <   | 2           | ХШТКЈ               | Kelas XII TKJ   |                       | Muhammad         |    | Teknik Komputer Dan Jaringan |    | A.2     |    | 1 Orang     |        | <b>6</b> 🗙     |
| 🕮 Data Absensi             | <   | 3           | XI.TKJ              | Kelas XI TKJ    |                       | Doni Emeri Osmon |    | Teknik Komputer Dan Jaringan |    | B.1     |    | 5 Orang     |        | <b>6</b> 🗙     |
| Data Nilai Siswa           | ,   | 4           | Х.ТКЈ               | Kelas X TKJ     |                       | Wahyudi          |    | Teknik Komputer Dan Jaringan |    | A.1     |    | 5 Orang     |        | <b>()</b>      |
| About us                   |     | Showing 1   | L to 4 of 4 entries |                 |                       |                  |    |                              |    |         |    | Pn          | evious | 1 Next         |
|                            |     |             |                     |                 |                       |                  |    |                              |    |         |    |             |        |                |
|                            |     |             |                     |                 |                       |                  |    |                              |    |         |    |             |        |                |
|                            |     |             |                     |                 |                       |                  |    |                              |    |         |    |             |        |                |
|                            |     | Copyright©: | 2017 SMK Dharma A   | sih             |                       |                  |    |                              |    |         |    |             |        |                |

Gambar 4.11 – Halaman Data Kelas

Kelas merupakan kelompok belajar siswa dan kelas juga merupakan data yang wajib ada karena menyangkut jadwal pelajaran, kehadiran siswa, dan nilai siswa. Setiap kelas harus diberi kode unik. Pada saat siswa naik ke jenjang berikutnya, siswa tersebut harus dimasukkan ke dalam kelas yang baru. Data kelas tidak berubah kecuali jika terjadi penambahan kelas yang disebabkan oleh penambahan jumlah siswa atau perubahan distribusi siswa pada masing-masing jurusan untuk tingkat yang sama.

Pada Gambar 4.11 Halaman data kelas adalah fitur yang digunakan untuk mengolah data mengenai kelas. Mengolah data kelas terdiri dari lihat data kelas, tambah data kelas, ubah data kelas dan hapus data kelas. Untuk membuat data kelas baru, pilih tombol "Tambah Data" di bagian kanan atas pada halaman data kelas. Untuk melihat halaman tambah data kelas baru dapat di lihat pada Gambar 4.12.

| SMK DHARMA ASIH            |                      | 🕹 A                                        | ssalamu'alaikum, Muka | ail Ritonga 👻 |
|----------------------------|----------------------|--------------------------------------------|-----------------------|---------------|
| Mukail Ritonga<br>• Online |                      |                                            |                       |               |
| MENU ADMINISTRATOR         | Tambah Data Ke       | las                                        |                       |               |
| 🗌 Home                     | Kode Kelas           | Kode Kelas                                 | *                     |               |
| 🏭 Data Master 🛛 <          | Nama Kelas           | Nama Kelas                                 | •                     |               |
| 🛔 Data Pengguna 🛛 <        | Wali Kelas           | - Pilih Wali Kelas -                       | •                     |               |
| 🗣 Data Akademik 🧹          | Jurusan              | - Pilih Jurusan -                          | *                     |               |
| 🛗 Data Absensi 🛛 <         | Ruangan              | - Pilih Ruangan -                          | · ·                   |               |
| 🖬 Data Nilai Siswa 🧹       | Aktif                | ® Ya © Tidak                               |                       |               |
| About us                   | Perhatian: Tanda b   | intang berwana merah data wajib di isi !!! |                       |               |
|                            | Tambahkan            |                                            |                       | Cancel        |
|                            |                      |                                            |                       |               |
|                            | Copyright©2017 SMK [ | harma Asih                                 |                       |               |

Gambar 4.12 – Halaman Tambah Data Kelas

#### 4.2.2.5.Halaman Data Siswa

Halama data siswa merupakan data paling penting dalam sistem. Tanpa adanya halaman data siswa, seluruh transaksi akademik tidak dapat dilakukan karena siswa merupakan entitas utama dalam sistem. Semua siswa diberi kode yang sama dengan Nomor Induk Siswa atau NIS. Nomor induk tersebut harus bersifat unik untuk setiap siswa dalam semua angkatan. Untuk melihat data siswa, pilih filter kelas dan klik tombol "Lihat" maka sistem akan menampilkan data siswa berdasarkan kelas.

| SMK DHARMA ASIH            | ≡        |                                                         |              |                 |                |          |                              | 🜍 Assalamu'a | laikum, Mukail Ritonga 👻 |  |  |  |  |
|----------------------------|----------|---------------------------------------------------------|--------------|-----------------|----------------|----------|------------------------------|--------------|--------------------------|--|--|--|--|
| Mukail Ritonga<br>• Online |          |                                                         |              |                 |                |          |                              |              |                          |  |  |  |  |
| MENU ADMINISTRATOR         | Semu     | mua Data Siswa Kelas X TKJ 🗨 Lihat Tambahkan Data Siswa |              |                 |                |          |                              |              |                          |  |  |  |  |
| # Home                     |          |                                                         |              |                 |                |          |                              | Search:      |                          |  |  |  |  |
| III Data Master <          |          | No                                                      | NIPD         | NISN            | Nama Siswa     | Angkatan | Jurusan                      | Kelas        | Action                   |  |  |  |  |
| 🛔 Data Pengguna 🛛 <        |          | 1                                                       | 12482        | 20120140124     | Mukail Ritonga | 2014     | Teknik Komputer Dan Jaringan | Kelas X TKJ  | ۹ 🕑 🗙                    |  |  |  |  |
| Data Akademik <            |          | 2                                                       | 14429        | 20120140126     | Saprianto      | 2014     | Teknik Komputer Dan Jaringan | Kelas X TKJ  | Q 🖸 🗙                    |  |  |  |  |
| 🛗 Data Absensi 🛛 <         |          | 3                                                       | 14423        | 20120140127     | Anggi Dhea     | 2014     | Teknik Komputer Dan Jaringan | Kelas X TKJ  | ۹ 🕑 🗙                    |  |  |  |  |
| Data Nilai Siswa 🔇         |          | 4                                                       | 14424        | 20120140128     | Ayu            | 2014     | Teknik Komputer Dan Jaringan | Kelas X TKJ  | ۹ 🕜 🗙                    |  |  |  |  |
| About us                   |          | 5                                                       | 12425        | 20120140129     | Fauziah        | 2014     | Teknik Komputer Dan Jaringan | Kelas X TKJ  | ۹ 🕜 🗙                    |  |  |  |  |
| E / Work as                |          |                                                         |              |                 |                |          |                              |              |                          |  |  |  |  |
|                            | Pindah   | Ke: Angka                                               | tan          | - Pilih Kelas - | Proses         |          |                              |              | Cancel                   |  |  |  |  |
|                            |          |                                                         |              |                 |                |          |                              |              |                          |  |  |  |  |
|                            | Copyrigh | it©2017 SMF                                             | (Dharma Asih |                 |                |          |                              |              |                          |  |  |  |  |
|                            | Develop  | er: Mukail Ri                                           | tonga        |                 |                |          |                              |              |                          |  |  |  |  |

Gambar 4.13 – Halaman Data Siswa

Halaman data siswa adalah fitur yang digunakan untuk mengolah data mengenai siswa. Mengolah data siswa terdiri dari lihat data siswa, tambah data siswa, ubah data siswa dan hapus data siswa. Untuk melihat data detail siswa, klik tombol "Lihat Detail" yang ada di dalam tabel. Detail siswa dapat di lihat pada Gambar 4.14.

| SMK DHARMA ASIH            |                   |               | 😜 Assalamu'alaikum, Mukail Ritonga + |
|----------------------------|-------------------|---------------|--------------------------------------|
| Mukail Ritonga<br>• Online | Detail Data Siswa |               |                                      |
| MENU ADMINISTRATOR         |                   |               |                                      |
| 番 Home                     | Detail Data Siswa |               |                                      |
| III Data Master <          |                   | NIPD          | 12482                                |
| 🛔 Data Pengguna 🛛 <        |                   | NISN          | 20120140124                          |
| Data Akademik <            | 1000              | Nama Siswa    | Mukail Ritonga                       |
|                            | 2                 | Kelas         | Kelas X TKJ                          |
| 🛗 Data Absensi 🛛 🔇 <       |                   | Angkatan      | 2014                                 |
| 👪 Data Nilai Siswa 🧹       |                   | Jurusan       | Teknik Komputer Dan Jaringan         |
| A shout or                 |                   | Status Siswa  | Aktif                                |
| About us                   | Edit Profile      | Tempat Lahir  | Labuhan Batu                         |
|                            |                   | Tanggal Lahir | 1999-11-14                           |
|                            |                   | Jenis Kelamin | Laki-laki                            |
|                            |                   | Agama         | Islam                                |
|                            |                   | No Telpon     | 089271831724                         |
|                            |                   | Alamat Siswa  | medan                                |

Gambar 4.14 – Halaman Detail Data Siswa

Untuk membuat data siswa baru, pilih tombol "Tambah Data Siswa" di bagian kanan atas pada halaman data siswa. Tambah data siswa dapat di lihat pada Gambar 4.15.

| SMK DHARMA ASIH            |                      |                                          |          |               | 💸 Assalamu'alaikum, Mukail Ritonş |
|----------------------------|----------------------|------------------------------------------|----------|---------------|-----------------------------------|
| Mukail Ritonga<br>• Online |                      |                                          |          |               |                                   |
| MENU ADMINISTRATOR         | Tambah Data Siswa    |                                          |          |               |                                   |
| # Home                     | Data Siswa           |                                          |          |               |                                   |
| 🇱 Data Master 🛛 <          |                      |                                          |          |               |                                   |
| • Data Damanua (           | NIPD                 | NIPD                                     |          | Tempat Lahir  | Tempat lahir                      |
| Data Pengguna              | NISN                 | NISN                                     | •        | Tanggal Lahir | dd-mm-yyyy                        |
| Data Akademik              | Password             | Password                                 | •        | Jenis Kelamin | - Pilih Jenis Kelamin - 🔻         |
| Data Nilai Siswa           | Nama Siswa           | Nama Siswa                               | *        | Agama         | - Pilih Agama -                   |
| About us                   | Kelas                | - Pilih Kelas -                          | •        | No Telpon     | No Telepon                        |
|                            | Angkatan             | Angkatan                                 | *        | Status Siswa  | Aktif     Tidak Aktif             |
|                            | Jurusan              | - Pilih Jurusan -                        | •        | Foto          | Q Browse                          |
|                            | Alamat Siswa         |                                          |          |               |                                   |
|                            |                      |                                          | <i>h</i> |               |                                   |
|                            | Perhatian: Tanda bin | tang berwana merah data wajib di isi !!! |          |               |                                   |

Gambar 4.15 – Halaman Tambah Data Siswa

### 4.2.2.6.Halaman Data Guru

| SMK DHARMA ASI     | н | ≡     |       |                    |    |                      |    |              |    | 🜍 As                       | salamu'a | laikum, Mukail R          | Ritonga <del>-</del> |
|--------------------|---|-------|-------|--------------------|----|----------------------|----|--------------|----|----------------------------|----------|---------------------------|----------------------|
| Mukail Ritonga     |   |       |       |                    |    |                      |    |              |    |                            |          |                           |                      |
| MENU ADMINISTRATOR |   | Semua | a Dat | a Guru             |    |                      |    |              |    |                            |          | Tambahkan Data            | a Guru               |
| 番 Home             |   | Show  | 10    | • entries          |    |                      |    |              |    |                            | Search:  |                           |                      |
| 🗱 Data Master      | < | No    | 1±    | NIP                | 11 | Nama Lengkap         | 11 | No Telpon    | 1î | Bidang Sudi                | 11       | Action                    | 11                   |
| 着 Data Pengguna    | < | 1     |       | 3252354254678564   |    | Siman                |    | 08643243223  |    | Pendidikan Olahraga        |          | <mark>q</mark> 6 <b>b</b> | 3                    |
| Data Akademik      | < | 2     |       | 3252354254344534   |    | Juleha               |    | 534534654654 |    | Fisika                     |          | Q Ø 🖡                     | 3                    |
| 🛗 Data Absensi     |   | 3     |       | 198710052011112011 |    | Kholil Bakrin        |    | 085290091625 |    | Pendidikan Agama           |          | <u>a</u> 6 <b>b</b>       | 3                    |
| Data Nilai Ciawa   |   | 4     |       | 198710034030012011 |    | Deminar Lumbantobing |    | 085290091625 |    | Pendidikan Kewarganegaraan |          | <u>a</u> 6 <b>b</b>       | 3                    |
| Data Mital Siswa   |   | 5     |       | 197508102002122002 |    | Sariani              |    | 0751461692   |    | Bahasa Indonesia           |          | <u>a</u> 6 Þ              | 3                    |
| 😹 About us         |   | 6     |       | 197412162008012001 |    | Doni Emeri Osmon     |    | 0751461692   |    | Bahasa Indonesia           |          | <u>a</u> 6 Þ              | 3                    |
|                    |   | 7     |       | 196307311989032003 |    | Muhammad             |    | 0751461692   |    | Penjas                     |          | <u>a</u> 6 Þ              | 3                    |
|                    |   | 8     |       | 196301121987032005 |    | Lela Sari            |    | 0751461692   |    | Matematika                 |          | <u>a</u> 6 Þ              | 3                    |
|                    |   | 9     |       | 195802141982021001 |    | Wahyudi              |    | 0751461692   |    | Ilmu Komputer              |          | <u>a</u> 6 <b>b</b>       | 3                    |
|                    |   | 10    |       | 195704111980032004 |    | Arni                 |    | 0751461692   |    | Design                     |          | Q 6 D                     | 3                    |

Gambar 4.16 – Halaman Data Guru

Halaman data guru merupakan data yang sangat penting karena data ini digunakan oleh beberapa modul seperti modul mata pelajaran dan jadwal pelajaran. Halaman data guru adalah fitur yang digunakan untuk mengolah data mengenai guru. Mengolah data guru terdiri dari lihat data guru, tambah data guru, ubah data guru dan hapus data guru. Untuk melihat data detail guru, klik tombol "Lihat Detail" yang ada di dalam tabel. Detail guru dapat di lihat pada Gambar 4.17.

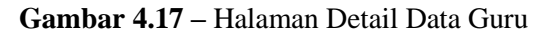

Untuk membuat data guru baru, pilih tombol "Tambah Data Guru" di bagian kanan atas pada halaman data guru, dan sistem akan mengarah ke sebuah halaman yang berisi form data guru. Tambah data guru baru dapat di lihat pada Gambar 4.18.

| SMK DHARMA ASIH                                  | ≡                                  |                                         |          |               | 😽 Assalamu'al:          | aikum, Mukail Ritonga 👻 |
|--------------------------------------------------|------------------------------------|-----------------------------------------|----------|---------------|-------------------------|-------------------------|
| Mukail Ritonga<br>• Online<br>MENU ADMINISTRATOR | Tambah Data Guru                   |                                         |          |               |                         |                         |
| 番 Home                                           | Data Guru                          |                                         |          |               |                         |                         |
| III Data Master <                                | Nip                                | NIP                                     | •        | Tempat Lahir  | Tempat Lahir            |                         |
| 👗 Data Pengguna 🧹                                | Password                           | Password                                | •        | Tanggal Lahir | dd-mm-yyyy              |                         |
| Data Akademik                                    | Nama Lengkap                       | Nama Lengkap                            | •        | Jenis Kelamin | - Pilih Jenis Kelamin - | •                       |
| Data Absensi                                     | Bidang Studi                       | Bidang Studi                            | •        | Agama         | - Pilih Agama -         | •                       |
|                                                  | Status Keaktifan                   | - Pilih Status Keaktifan -              | •        | No Telpon     | Nomor Telpon            |                         |
| E About us                                       | Alamat Guru                        |                                         |          | Foto          | Q Browse                |                         |
|                                                  | Perhatian: Tanda bint<br>Tambahkan | ang berwana merah data wajib di isi !!! | <i>k</i> |               |                         | Cancel                  |

Gambar 4.18 – Halaman Tambah Data Guru

### 4.2.2.7.Halaman Data Wali Siswa

Halaman data wali siswa berisi daftar nama-nama wali siswa yang ada di SMK Dharama Asih Kijang Jaya, halaman ini digunakan untuk mengolah data mengenai wali siswa. Mengolah data wali siswa terdiri dari lihat data wali siswa, tambah data wali siswa, ubah data wali siswa dan hapus data wali siswa.

| SMK DHARMA ASIH          | 0                                |                                |                |                | 🌍 Assalamı     | u'alaikum, Mukail Ritonga 👻 |
|--------------------------|----------------------------------|--------------------------------|----------------|----------------|----------------|-----------------------------|
| Mukail Ritonga<br>Online |                                  |                                |                |                |                |                             |
| MENU ADMINISTRATOR       | Semua Data                       | a Wali Siswa                   |                |                |                | Tambahkan Data Wali         |
| Home                     | Show 10                          | • entries                      |                |                | Search:        |                             |
| Data Master              | No ↓≞                            | Nama Wali 🌐 🌡 🕇                | Nama Siswa 🏼 👫 | Alamat Wali 🕴  | No Telpon Wali | Action 11                   |
| Data Pengguna            | 1                                | Toyib                          | Adam           | hgfyrdter      | 7654321        | <mark>q © </mark> ×         |
| Data Akademik            | 2                                | jungkar                        | Rahmat         | bengkulu       | 08643243223    | <mark>q</mark> 🛛 🗙          |
| Data Absensi             | 3                                | Toyib                          | Ayu            | Kijang Jaya    | 24234233       | <mark>q © ×</mark>          |
| Data Milai Giawa         | 4                                | rohim                          | Anggi Dhea     | jakarta        | 0936736        | <mark>q</mark> 🛛 🗙          |
| Data Nilai Siswa         | 5                                | Jainuddin Ritonga              | Mukail Ritonga | jin ir soekano | 085290091625   | Q 🖸 🗙                       |
| About us                 | Showing 1 to 5                   | of 5 entries                   |                |                |                | Previous 1 Next             |
|                          |                                  |                                |                |                |                |                             |
|                          |                                  |                                |                |                |                |                             |
|                          | Copyright©2017<br>Developer: Muk | SMK Dharma Asih<br>all Ritonga |                |                |                |                             |

Gambar 4.19 – Halaman Data Wali Siswa

Untuk membuat data wali siswa baru, pilih tombol "Tambah Data Wali" di bagian kanan atas pada halaman data wali siswa, dan sistem akan mengarah ke sebuah halaman yang berisi form data wali siswa. Tambah data wali siswa baru dapat di lihat pada Gambar 4.20.

| SMK DHARMA ASIH          |                       | Q -                                     | Assalamu'alaikum, Mukail Ritonga 👻 |
|--------------------------|-----------------------|-----------------------------------------|------------------------------------|
| Mukail Ritonga<br>Online |                       |                                         |                                    |
| MENU ADMINISTRATOR       | Tambah Data W         | /ali Siswa                              |                                    |
| Home                     | Nama Wali             | Nama Lengkap                            |                                    |
| Data Master              | Nama siswa            | - Pilih Siswa -                         | * *                                |
| Data Pengguna            | Password              | Password                                | *                                  |
| Data Akademik            | No Telepon            | Nomor Telepon                           |                                    |
| Data Absensi             | Alamat                |                                         |                                    |
| Data Nilai Siswa         | Derbetien: Tanda      | histone beause memb date with di lei    |                                    |
| About us                 | Pernauan. Tanua       | unnang berwarta meran data wajib di isi |                                    |
|                          | Tambahkan             |                                         | Cancel                             |
|                          |                       |                                         |                                    |
|                          | Copyright©2017 SMK    | Dharma Asih                             |                                    |
|                          | Developer: Mukail Bit | 0.003                                   |                                    |

Gambar 4.20 – Halaman Tambah Wali Siswa

Pada halaman tambah wali siswa admin dapat mengisi form wali siswa dan menyesuaikan wali siswa dengan siswa yang ada di SMK Dharma Asih Kijang Jaya. Admin dapat melihat hasil pengisian form wali siswa pada fitur detail wali siswa, Detail wali siswa dapat di lihat oleh siswa dan wali siswa pada Gambar 4.21.

| SMK DHARMA ASIH            | l ≡            |                      | 😽 Assalamu'alaikum, Mukail Ritonga 🗸 |
|----------------------------|----------------|----------------------|--------------------------------------|
| Mukail Ritonga<br>• Online |                |                      |                                      |
| MENU ADMINISTRATOR         | Detail Wali    | Siswa                |                                      |
| A Hama                     | Nama Wa        | li Jainuddin Ritonga |                                      |
| <b>H</b> Home              | Nomor Te       | lpon 085290091625    |                                      |
| III Data Master            | < Alamat       | jln Ir soekano       |                                      |
| 🛔 Data Pengguna            | <              |                      |                                      |
| Data Akademik              | <              |                      |                                      |
| 🛗 Data Absensi             | < l            |                      |                                      |
| 🖬 Data Nilai Siswa         | ĸ              |                      |                                      |
| About us                   |                |                      |                                      |
|                            |                |                      |                                      |
|                            |                |                      |                                      |
|                            |                |                      |                                      |
|                            | Copyright©201  | 7 SMK Dharma Asih    |                                      |
|                            | Developer: Muk | ail Ritonga          |                                      |

Gambar 4.21 – Halaman Detail Wali Siswa

### 4.2.2.8.Halaman Data Kepala Sekolah

Halaman Data kepala sekolah berisi data kepala sekolah dan memiliki fitur lihat data kepala sekolah dan ubah data kepala sekolah. Pada halaman data kepala sekolah tidak terdapat fitur hapus karena data kepala sekolah termasuk data master.

| SMK DHARMA ASIH            | ≡                                                                                                    | 😽 Assalamu'alaikum, Mukail Ritonga 🗸 |
|----------------------------|----------------------------------------------------------------------------------------------------|--------------------------------------|
| Mukail Ritonga<br>• Online | Data Kenala Sekolah                                                                                        |                                      |
| MENU ADMINISTRATOR         |                                                                                                    | Such [                               |
| # Home                     | Snow 10 • entries                                                                                          | Search:                              |
| III Data Master <          | No         ↓↓         Nama Lengkap         ↓↓         Alamat Email         ↓↓         No Telpon         ↓↓ | Jabatan 🏦 Level 🏦 Action 🏦           |
| Data Bongguna              | 1 196209051987031007 Drs.Suharto suharto@gmail.com 082173054501                                            | Kepala Sekolah kepala Q 🖸            |
| Data Pengguna              | Showing 1 to 1 of 1 entries                                                                                | Previous 1 Next                      |
| Data Akademik <            |                                                                                                    |                                      |
| 🛗 Data Absensi 🧹           |                                                                                                    |                                      |
| 👪 Data Nilai Siswa 🧹       |                                                                                                    |                                      |
| About us                   |                                                                                                    |                                      |
|                            |                                                                                                    |                                      |
|                            |                                                                                                    |                                      |
|                            |                                                                                                    |                                      |
|                            | Copyright©2017 SMK Dharma Asih                                                                             |                                      |

Gambar 4.22 – Halaman Data Kepala Sekolah

### 4.2.2.9.Halaman Data Admin

Halaman data *admin* berfungsi jika *admin* membutuhkan tambahan *admin* untuk mengolah *website* data sekolah SMK Dharma Asih Kijang Jaya, maka *admin* bisa menambahkan *admin* yang lain.

| SMK DHARMA ASIH                          | ≡                                               |                  |                                  |               |           | 0  | Assalamu'alaiku | ım, Mukail F | Ritonga <del>-</del> |
|------------------------------------------|-------------------------------------------------|------------------|----------------------------------|---------------|-----------|----|-----------------|--------------|----------------------|
| Mukail Ritonga<br>• Online               |                                                 |                  |                                  |               |           |    |                 |              |                      |
| MENU ADMINISTRATOR                       | Data Administrator                              |                  |                                  |               |           |    | Tarr            | bahkan Data  | Admin                |
| 😤 Home                                   | Show 10 • entries                               |                  |                                  |               |           |    | Search:         |              |                      |
| III Data Master <                        | No ↓1 Username ↓↑                               | Nama Lengkap 🛛 🕸 | Alamat Email                     | No Telpon 🛛 🕸 | Jabatan   | J† | Level 🕴         | Action       | J1                   |
| 🛔 Data Pengguna 🛛 <                      | 1 admin                                         | Mukail Ritonga   | mukail.ritonga.2012@ft.umy.ac.id | 081267771344  | Kepala IT |    | superuser       | ß            | 3                    |
| 🗣 Data Akademik <                        | Showing 1 to 1 of 1 entries                     |                  |                                  |               |           |    | Previo          | us 1         | Next                 |
| 🛗 Data Absensi 🛛 <                       |                                                 |                  |                                  |               |           |    |                 |              |                      |
| 👪 Data Nilai Siswa 🛛 <                   |                                                 |                  |                                  |               |           |    |                 |              |                      |
| About us                                 |                                                 |                  |                                  |               |           |    |                 |              |                      |
|                                          |                                                 |                  |                                  |               |           |    |                 |              |                      |
|                                          |                                                 |                  |                                  |               |           |    |                 |              |                      |
|                                          | Copyright©2017 SMK Dharma Asih                  |                  |                                  |               |           |    |                 |              |                      |
| localhost/smk_dharma_asih/index.php?view | Developer: Mukail Ritonga<br>/=admin&act=tambah |                  |                                  |               |           |    |                 |              |                      |

Gambar 4.23 – Halaman Data Admin

Pada Gambar 4.23 Halaman data admin adalah fitur yang digunakan untuk mengolah data admin. Mengolah data admin terdiri dari tambah data admin, ubah data admin dan hapus data admin. Untuk membuat data admin baru, pilih tombol "Tambah Data" di bagian kanan atas pada halaman data kelas. Untuk melihat halaman tambah data admin baru dapat di lihat pada Gambar 4.24.

| SMK DHARMA ASIH            | ≡                              | 😵 Assalamu'alaikum, Mukail Ritonga 🕶 |
|----------------------------|--------------------------------|--------------------------------------|
| Mukail Ritonga<br>• Online | Tambah Data Administrator      |                                      |
| MENU ADMINISTRATOR         |                                |                                      |
| 🖀 Home                     | Username                       |                                      |
| III Data Master <          | Password                       |                                      |
| 🛔 Data Pengguna 🛛 <        | Nama Lengkap                   |                                      |
| Data Akademik <            | Alamat Email                   |                                      |
| 🛗 Data Absensi 🛛 <         | No Telpon                      |                                      |
| 👪 Data Nilai Siswa 🛛 <     | Jabatan                        |                                      |
| About us                   |                                |                                      |
|                            | Tambahkan                      | Cancel                               |
|                            |                                |                                      |
|                            | Copyright©2017 SMK Dharma Asih |                                      |
|                            | Developer: Mukail Ritonga      |                                      |

Gambar 4.24 – Halaman Tambah Data Admin

#### 4.2.2.10. Halaman Data Mata Pelajaran

Halaman data mata pelajaran merupakan halaman yang sangat penting karena berhubungan dengan data akademik siswa termasuk jadwal pelajaran, kehadiran siswa, dan nilai siswa.

| SMK DHARMA ASI           | н | ≡                        |                                      |                  |                              |         | 0                    | Assalamu'ala | aikum, Mukail Ritonga 🤸 |
|--------------------------|---|--------------------------|--------------------------------------|------------------|------------------------------|---------|----------------------|--------------|-------------------------|
| Mukail Ritonga  • Online |   | Data M                   | ata Pelajaran Tir                    | ngkat XI         |                              |         |                      |              | Tambahkan Data          |
| MENU ADMINISTRATOR       | _ |                          |                                      |                  |                              |         |                      |              |                         |
| 脅 Home                   |   | Tingkat                  | X Tingkat XI Tinj                    | gkat XII         |                              |         |                      | Search:      |                         |
| 🇱 Data Master            | < | No                       | Kode Mapel                           | Nama Mapel       | lurusan                      | Tingkat | Guru Pengampu        | ккм          | Action                  |
| 🛔 Data Pengguna          | < | 1                        | TKJ.XI01                             | Matematika       | Teknik Komputer Dan Jaringan | XI      | Deminar Lumbantobing | 75           |                         |
| Data Akademik            | ¢ | 2                        | TKJ.XI05                             | Fisika           | Teknik Komputer Dan Jaringan | XI      | Lela Sari            | 76           |                         |
| 🛗 Data Absensi           | < | 3                        | TKJ.XI07                             | Pendidikan Agama | Teknik Komputer Dan Jaringan | XI      | Kholil Bakrin        | 75           |                         |
| 📕 Data Nilai Siswa       | < |                          |                                      | -                |                              |         |                      |              |                         |
| About us                 |   |                          |                                      |                  |                              |         |                      |              |                         |
|                          |   |                          |                                      |                  |                              |         |                      |              |                         |
|                          |   |                          |                                      |                  |                              |         |                      |              |                         |
|                          |   |                          |                                      |                  |                              |         |                      |              |                         |
|                          |   | Copyright@<br>Developer: | 02017 SMK Dharma A<br>Mukail Ritonga | sih              |                              |         |                      |              |                         |

#### Gambar 4.25 – Halaman Data Mata Pelajaran

Pada Gambar 4.25 Halaman data mata pelajaran adalah fitur yang digunakan untuk mengolah data mata pelajaran. Mengolah data mata pelajaran terdiri dari tingakat mata pelajaran, tambah data mata pelajaran, ubah data mata pelajaran, lihat data mata pelajaran dan hapus data mata pelajaran.

Sebuah mata pelajaran yang sudah tidak digunakan lagi tidak boleh dihapus melainkan cukup dengan mengaturnya menjadi "nonaktif". Hal tersebut bertujuan agar data akademik tersebut dapat tetap dibaca pada masa yang akan datang. Untuk mengatur mata pelajaran menjadi tidak aktif dapat dilakukan dengan fitur ubah mata pelajaran. Ubah mata pelajaran dapat di lihat pada Gambar 4.26.

Untuk membuat data mata pelajaran yang baru, pilih tombol "Tambah Data" di bagian kanan atas pada halaman data matapelajaran. Untuk melihat halaman tambah data mata pelajaran baru dapat di lihat pada Gambar 4.27.

| SMK DHARMA ASIH            | ≡                       |                              | 🌍 Assalamu'alaikum, Mukail Ritonga 🗸 |
|----------------------------|-------------------------|------------------------------|--------------------------------------|
| Mukail Ritonga<br>• Online |                         |                              |                                      |
| MENU ADMINISTRATOR         | Edit Data Mata Pela     | jaran                        |                                      |
| 🖨 Home                     | Kode Pelajaran          | TKJ.XI01                     |                                      |
| 🇱 Data Master 🛛 <          | Nama Mapel              | Matematika                   |                                      |
| 👗 Data Pengguna 🛛 <        | Jurusan                 | Teknik Komputer Dan Jaringan | •                                    |
| 🗣 Data Akademik <          | Guru Pengampu           | Deminar Lumbantobing         | Ŧ                                    |
| 🛗 Data Absensi 🛛 <         | Tingkat                 | XI                           | ٣                                    |
| 🖬 Data Nilai Siswa 🛛 <     | ккм                     | 75                           |                                      |
| About us                   | Aktif                   | ● Ya ◎ Tidak                 |                                      |
|                            |                         |                              |                                      |
|                            | Update                  |                              | Cancel                               |
|                            |                         |                              |                                      |
|                            | Copyright@2017 SMK Dhar | ma Asin                      |                                      |

Gambar 4.26 – Halaman Ubah Data Mata Pelajaran

| SMK DHARMA ASIH            | ≡                      |                                        | 🜍 🛛 Assalamu'alaikum, Mukail Ritonga 🗸 |
|----------------------------|------------------------|----------------------------------------|----------------------------------------|
| Mukail Ritonga<br>• Online |                        |                                        |                                        |
| MENU ADMINISTRATOR         | Tambah Data Mata       | Pelajaran                              |                                        |
| 🐔 Home                     | Kode Pelajaran         | Kode Pelajaran                         | •                                      |
| 🗰 Data Master 🛛 <          | Nama Mapel             | Nama Mata Pelajaran                    | *                                      |
| 👗 Data Pengguna 🛛 <        | Jurusan                | - Pilih Jurusan -                      | •                                      |
| 🗣 Data Akademik 🧹          | Guru Pengampu          | - Pilih Guru Pengampu -                | ¥                                      |
| 🛗 Data Absensi 🛛 <         | Tingkat                | XI                                     | ¥ ×                                    |
| 👪 Data Nilai Siswa 🛛 <     | ККМ                    | ККМ                                    | •                                      |
| About us                   | Aktif                  | ⊛ Ya © Tidak                           |                                        |
|                            | Perhatian: Tanda binto | ng berwana merah data wajib di isi !!! |                                        |
|                            | Tambabkan              |                                        | Cancel                                 |
|                            | rambankan              |                                        | Cancer                                 |
|                            |                        |                                        |                                        |

Gambar 4.27 – Halaman Tambah Data Mata Pelajaran

Pada halaman tambah data mata pelajaran setiap mata pelajaran harus diberi kode yang unik. Sebuah mata pelajaran yang umum seperti Matematika, meskipun diajarkan di semua tingkat dan jurusan, namun harus diberi kode yang berbeda untuk semua tingkat dan jurusan. Kelas yang berbeda dengan tingkat dan jurusan yang sama akan mendapatkan mata pelajaran yang sama.

| SMK DHARMA A               | SIH | ≡          |                                           |             |                  |                    |                     | 🚷 Assa     | lamu'alaikur | n, Mukail Ritong   |
|----------------------------|-----|------------|-------------------------------------------|-------------|------------------|--------------------|---------------------|------------|--------------|--------------------|
| Mukail Ritonga<br>• Online |     |            |                                           |             |                  |                    |                     |            |              |                    |
| MENU ADMINISTRATOR         |     | Jadwal     | Pelajaran                                 |             | s                | Semester Ganjil 20 | .6/2017 🔻 Kelas X T | KJ 🔻 Lihat | Tambahka     | n Jadwal Pelajaran |
| # Home                     |     |            |                                           |             |                  |                    |                     | s          | earch:       |                    |
| 🇱 Data Master              | <   | No         | Jadwal Pelajaran                          | Kelas       | Guru             | Hari               | Jam Pelajaran       | Ruangan    | ККМ          | Action             |
| 🛔 Data Pengguna            | <   | 1          | Seni Budaya                               | Kelas X TKJ | Deminar Lumbant  | tobing Senin       | 07.45-09.15         | A.1        | 75           | <b>6</b> ×         |
| Data Akademik              | <   | 2          | Pendidikan Jasmani Olahraga dan Kesehatan | Kelas X TKJ | Muhammad         | Senin              | 09.30-11.00         | A.1        | 75           | <b>6</b> 🗙         |
| 🛱 Data Absensi             | <   | 3          | Matematika                                | Kelas X TKJ | Lela Sari        | Senin              | 11.00-11.45         | A.1        | 75           | <b>()</b> ×        |
| Data Nilai Ciswa           |     | 4          | Bahasa Indonesia                          | Kelas X TKJ | Sariani          | Senin              | 12.15-13.45         | A.1        | 75           | <b>()</b> ×        |
|                            | Ì   | 5          | Web Desain                                | Kelas X TKJ | Doni Emeri Osmor | n Senin            | 13.45-14.25         | A.1        | 75           | <b>()</b> ×        |
| About us                   |     |            |                                           |             |                  |                    |                     |            |              |                    |
|                            |     |            |                                           |             |                  |                    |                     |            |              |                    |
|                            |     |            |                                           |             |                  |                    |                     |            |              |                    |
|                            |     | Copyright© | 2017 SMK Dharma Asih                      |             |                  |                    |                     |            |              |                    |
|                            |     | Developer: | Mukail Ritonga                            |             |                  |                    |                     |            |              |                    |

### 4.2.2.11. Halaman Data Jadwal Pelajaran

Gambar 4.28 – Halaman Jadwal Pelajaran

Jadwal pelajaran merupakan data penting yang digunakan oleh beberapa modul. Jadwal pelajaran juga berhubungan dengan modul-modul yang diakses oleh guru dan siswa. Jadwal pelajaran baru dapat dibuat setelah *admin* melengkapi datadata sebagai berikut:

- 1. Tahun Akademik
- 2. Kelas
- 3. Mata Pelajaran dan
- 4. Guru

Tanpa data-data tersebut, jadwal pelajaran tidak dapat dibuat karena data tersebut bersifat wajib. Sistem tidak mengatur jadwal pelajaran secara otomatis. *Admin* memasukkan jadwal pelajaran yang telah selesai dibuat secara manual sebelum memasukkan ke dalam sistem SMK Dharma Asih Kijang Jaya. Fitur jadwal pelajaran memiliki beberapa operasi yaitu; tambah jadwal pelajaran, ubah jadwal pelajaran, dan hapus jadwal pelajaran. Data jadwal pelajaran dapat dilihat oleh guru, siswa, wali siswa, kepala sekolah dan admin.

Untuk membuat Jadwal Pelajaran yang baru, pilih tombol "Tambahkan Jadwal Pelajaran" di bagian kanan atas pada halaman data jadwal pelajaran. Untuk melihat halaman tambah data jadwal pelajaran baru dapat di lihat pada Gambar 4.29.

| SMK DHARMA ASIH            | ≡                     | (                                       | 😵 Assalamu'alaikum, Mukail Ritonga 🗸 |
|----------------------------|-----------------------|-----------------------------------------|--------------------------------------|
| Mukail Ritonga<br>• Online |                       |                                         |                                      |
| MENU ADMINISTRATOR         | Tambah Data Jady      | al Pelajaran                            |                                      |
| 😤 Home                     | Tahun Akademik        | Semester Ganjil 2016/2017               | т <sup>*</sup>                       |
| 🗰 Data Master 🛛 <          | Kelas                 | Kelas X TKJ                             | т <sup>*</sup>                       |
| 🛔 Data Pengguna 🛛 <        | Mata Pelajaran        | - Pilih Mata Pelajaran -                | т *                                  |
| 🗣 Data Akademik            | Ruangan               | - Pilih Ruangan -                       | т <sup>*</sup>                       |
| 🛗 Data Absensi 🛛 <         | Guru                  | - Pilih Guru -                          | т <sup>*</sup>                       |
| 🖬 Data Nilai Siswa 🧹       | Jam Pelajaran         | - Pilih Jam Pelajaran -                 | τ                                    |
| About us                   | Hari                  | - Pilih Hari -                          | τ                                    |
|                            | Aktif                 | ® Ya <sup>©</sup> Tidak                 |                                      |
|                            | Perhatian: Tanda bini | ang berwana merah data wajib di isi !!! |                                      |
|                            | Tambahkan             |                                         | Cancel                               |

Gambar 4.29 – Halaman Tambah Jadwal Pelajaran

|                            |   | _       |                                           |                             |                     |         |             | •                    |                               |
|----------------------------|---|---------|-------------------------------------------|-----------------------------|---------------------|---------|-------------|----------------------|-------------------------------|
| SMK DHARMA ASI             | 1 | =       |                                           |                             |                     |         |             | 😽 Assa               | amu'alaikum, Mukail Ritonga 🕤 |
| Mukail Ritonga<br>• Online |   |         |                                           |                             |                     |         |             |                      |                               |
| MENU ADMINISTRATOR         |   | Abse    | ensi siswa                                | Semester Ganjil 2016/2017 🔹 | Kelas X TKJ 🔻 Lihat |         |             |                      |                               |
| 🖨 Home                     |   | No      | Jadwal Pelajaran                          | Hari                        | Jam Pelajaran       | Ruangan | Kelas       | Guru                 | Action                        |
| 🗱 Data Master              | < | 1       | Seni Budaya                               | Senin                       | 07.45-09.15         | A.1     | Kelas X TKJ | Deminar Lumbantobing | Input Absensi                 |
| 着 Data Pengguna            | < | 2       | Pendidikan Jasmani Olahraga dan Kesehatan | Senin                       | 09.30-11.00         | A.1     | Kelas X TKJ | Muhammad             | Input Absensi                 |
| Data Akademik              | < | 3       | Matematika                                | Senin                       | 11.00-11.45         | A.1     | Kelas X TKJ | Lela Sari            | 🔛 Input Absensi               |
| 🛍 Data Absensi             | , | 4       | Bahasa Indonesia                          | Senin                       | 12.15-13.45         | A.1     | Kelas X TKJ | Sariani              | Input Absensi                 |
|                            |   | 5       | Web Desain                                | Senin                       | 13.45-14.25         | A.1     | Kelas X TKJ | Doni Emeri Osmon     | Input Absensi                 |
| 🖬 Data Nilai Siswa         | < |         |                                           |                             |                     |         |             |                      |                               |
| 🖉 About us                 |   |         |                                           |                             |                     |         |             |                      |                               |
|                            |   |         |                                           |                             |                     |         |             |                      |                               |
|                            |   |         |                                           |                             |                     |         |             |                      |                               |
|                            |   | Copyrig | tht©2017 SMK Dharma Asih                  |                             |                     |         |             |                      |                               |
|                            |   | Develop | oer: Mukail Ritonga                       |                             |                     |         |             |                      |                               |

### 4.2.2.12. Halaman Data Absensi Siswa

Gambar 4.30 – Halaman Data Absensi Siswa

Halaman data absensi siswa merupakan data kehadiran siswa pada jadwal pelajaran yang telah ditentukan. Data kehadiran siswa dapat dilihat oleh guru, siswa, wali siswa, kepala sekolah dan admin. Halaman data absensi siswa menampilkan daftar mata pelajaran berdasarkan tahun akademik dan kelas. Untuk menambah data absensi atau *input* absensi siswa, pilih tombol "Input Absensi" di bagian kanan matapelajaran pada tabel daftar mata pelajaran halaman data absensi siswa. Untuk melihat *input* absensi dapat di lihat pada Gambar 4.31.

| SMK DHARMA ASIH            | ≡          |               |                         |                | Q         | Assalamu'alaikum, Mukail Ritonga 🗸 |  |  |  |  |
|----------------------------|------------|---------------|-------------------------|----------------|-----------|------------------------------------|--|--|--|--|
| Mukail Ritonga<br>• Online | Input Daft | ar Hadir Sisw | ra : <b>04 Mar 2017</b> |                |           |                                    |  |  |  |  |
| 🐐 Home                     | Kelas      |               | Kelas X TKJ             |                |           |                                    |  |  |  |  |
| 🗰 Data Master 🧹 <          | Mata Pel   | ajaran        | Matematika              |                | Ŧ         |                                    |  |  |  |  |
| 🛔 Data Pengguna 🧹          | Hari       |               | Sabtu                   |                |           |                                    |  |  |  |  |
| Data Akademik <            | Tanggal    |               | 04-03-2017              |                |           |                                    |  |  |  |  |
| 🛗 Data Absensi 🛛 <         | No         | NIPD          | NISN                    | Jenis Kelamin  | Kehadiran |                                    |  |  |  |  |
| 🖬 Data Nilai Siswa 🧹       | 1          | 12482         | 20120140124             | Mukail Ritonga | Laki-laki | Hadir 🔻                            |  |  |  |  |
| About us                   | 2          | 14429         | 20120140126             | Saprianto      | Laki-laki | Hadir<br>Izin                      |  |  |  |  |
|                            | 3          | 14423         | 20120140127             | Anggi Dhea     | Perempuan | Alpa                               |  |  |  |  |
|                            | 4          | 14424         | 20120140128             | Ayu            | Perempuan | Hadir 🔻                            |  |  |  |  |
|                            | 5          | 12425         | 20120140129             | Fauziah        | Perempuan | Hadir •                            |  |  |  |  |

Gambar 4.31 – Halaman Input Absensi Siswa

Sistem secara standard mendefinisikan kehadiran siswa menjadi 4 macam yaitu sebagai berikut:

| NO | Kode | Nama Kehadiran | Bobot | Keterangan        |
|----|------|----------------|-------|-------------------|
| 1  | Н    | Hadir          | 1     | Nilai hadir = 1   |
| 2  | Ι    | Izin           | 0,5   | Nilai izin = 0,5  |
| 3  | S    | Sakit          | 0,5   | Nilai sakit = 0,5 |
| 4  | A    | Alpa           | 0     | Nilai Alpa = 0    |

Tabel 4.1 Penjelasan Kehadiran Siswa

Sekolah dapat menggunakan bobot atau nilai untuk menghitung persentase kehadiran siswa. Program secara standard menggunakan nilai untuk menghitung persentase kehadiran siswa. Persentase kehadiran siswa dapat di lihat pada rekap absensi siswa. Rekap absensi siswa dapat di lihat pada Gambar 4.32.

| SMK DHARMA A                                     | ASIH | ≡                         |                     |                |               |               |       |       | (    | 🗿 Assalan | nu'alaikum, Mukail Ritonga 🗸 |  |
|--------------------------------------------------|------|---------------------------|---------------------|----------------|---------------|---------------|-------|-------|------|-----------|------------------------------|--|
| Mukail Ritonga<br>• Online<br>MENU ADMINISTRATOR |      | Rekap                     | Data Absensi Sisv   | va Pada 20161  |               |               |       |       |      |           |                              |  |
| Home Kode Kelas X.TKJ Nama Kelas Kelas X.TKJ     |      |                           |                     |                |               |               |       |       |      |           |                              |  |
| Data Master                                      | <    | Mata Pelajaran Matematika |                     |                |               |               |       |       |      |           |                              |  |
| 🛔 Data Pengguna                                  | <    | No                        | NISN                | Nama Siswa     | Jenis Kelamin | Jml Pertemuan | Hadir | Sakit | Izin | Alpa      | % Kehadiran                  |  |
| Data Akademik                                    | <    | 1                         | 20120140124         | Mukail Ritonga | Laki-laki     | 2             | 1     | 0     | 0    | 1         | 50.00 %                      |  |
| 🕮 Data Absensi                                   | ,    | 2                         | 20120140126         | Saprianto      | Laki-laki     | 2             | 2     | 0     | 0    | 0         | 100.00 %                     |  |
| Bata Absensi                                     |      | 3                         | 20120140127         | Anggi Dhea     | Perempuan     | 2             | 2     | 0     | 0    | 0         | 100.00 %                     |  |
| Data Nilai Siswa                                 | <    | 4                         | 20120140128         | Ayu            | Perempuan     | 2             | 2     | 0     | 0    | 0         | 100.00 %                     |  |
| About us                                         |      | 5                         | 20120140129         | Fauziah        | Perempuan     | 2             | 2     | 0     | 0    | 0         | 100.00 %                     |  |
|                                                  |      |                           |                     |                |               |               |       |       |      |           |                              |  |
|                                                  |      |                           |                     |                |               |               |       |       |      |           |                              |  |
|                                                  |      |                           |                     |                |               |               |       |       |      |           |                              |  |
|                                                  |      | Convright                 | ©2017 SMK Dharma Ar | ÷ib            |               |               |       |       |      |           |                              |  |
|                                                  |      | Developer                 | " Mukail Pitonga    |                |               |               |       |       |      |           |                              |  |
|                                                  |      | Developer                 | mukan monga         |                |               |               |       |       |      |           |                              |  |

Gambar 4.32 – Halaman Rekap Absensi Siswa

# 4.2.2.13. Halaman Data Nilai Siswa

Halaman data nilai siswa merupakan fitur untuk mengolah data nilai akademik siswa untuk semua siswa pada semua tingkat, jurusan, kelas, dan periode. Halaman data nilai siswa memiliki tiga operasi yaitu *input* nilai, *update* nilai dan rekap nilai. Nilai tersebut dapat dilihat oleh guru, siswa, wali siswa, kepala sekolah dan admin.

| SMK DHARMA ASIH            | =      |                                           |             |                                             | 🜍 Assalamu'alaikum, Mukail Ritonga 🗸 |  |  |  |
|----------------------------|--------|-------------------------------------------|-------------|---------------------------------------------|--------------------------------------|--|--|--|
| Mukail Ritonga<br>• Online |        |                                           |             |                                             |                                      |  |  |  |
| MENU ADMINISTRATOR         | Inpu   | ut Nilai Siswa                            |             | Semester Ganjil 2016/2017 🔹 Kelas X TKJ 🔹 U |                                      |  |  |  |
| 쑭 Home                     | No     | Mata Pelajaran                            | Kelas       | Guru                                        | Action                               |  |  |  |
| III Data Master <          | 1      | Pendidikan Jasmani Olahraga dan Kesehatan | Kelas X TKJ | Muhammad                                    | 🗮 Input Nilai 🗮 Update Nilai         |  |  |  |
| A Data Pengguna            | 2      | Bahasa Indonesia                          | Kelas X TKJ | Sariani                                     | 🔚 Input Nilai 🔚 Update Nilai         |  |  |  |
| - Duta i enggana           | 3      | Web Desain                                | Kelas X TKJ | Doni Emeri Osmon                            | 🗮 Input Nilai 🗮 Update Nilai         |  |  |  |
| Data Akademik <            | 4      | Matematika                                | Kelas X TKJ | Lela Sari                                   | 🖽 Input Nilai 🔚 Update Nilai         |  |  |  |
| 🛗 Data Absensi 🧹           | 5      | Seni Budaya                               | Kelas X TKJ | Deminar Lumbantobing                        | 🔚 Input Nilai 🔚 Update Nilai         |  |  |  |
| 👪 Data Nilai Siswa 🧹       |        |                                           |             |                                             |                                      |  |  |  |
| 🖉 About us                 |        |                                           |             |                                             |                                      |  |  |  |
|                            |        |                                           |             |                                             |                                      |  |  |  |
|                            |        |                                           |             |                                             |                                      |  |  |  |
|                            |        |                                           |             |                                             |                                      |  |  |  |
|                            | Copyri | ight©2017 SMK Dharma Asih                 |             |                                             |                                      |  |  |  |
|                            | Develo | oper: Mukail Ritonga                      |             |                                             |                                      |  |  |  |

Gambar 4.33 – Halaman Data Nilai Siswa

Nilai akademik siswa dapat dibuka pada masa yang akan datang meskipun siswa tersebut sudah tidak berada di kelas yang bersangkutan selama data mata pelajaran, dan nilai akademik siswa tersebut masih ada. Nilai akademik siswa dapat ditampilkan perkelas dan nilai tersebut dapat ditampilkan setelah admin memilih tahun pelajaran dan kelas.

| ma r  | kelas Kelas    | X TKJ                 |                 |           |           |              |           |          |     |     |
|-------|----------------|-----------------------|-----------------|-----------|-----------|--------------|-----------|----------|-----|-----|
| ata P | elajaran Pendi | dikan Jasmani Olahrag | a dan Kesehatar | ו         |           |              |           |          |     |     |
| nput  | Nilai Siswa    |                       |                 |           |           |              |           |          |     |     |
| No    | NISN           | Nama Lengkap          | Absensi         | Ulangan 1 | Ulangan 2 | Ulangan 3    | Ulangan 4 | Pratikum | UTS | UAS |
| 1     | 20120140124    | Mukail Ritonga        |                 |           |           |              |           |          |     |     |
| 2     | 20120140126    | Saprianto             |                 |           |           |              |           |          |     |     |
| 3     | 20120140127    | Anggi Dhea            |                 |           |           |              |           |          |     |     |
| 4     | 20120140128    | Ayu                   |                 |           |           |              |           |          |     |     |
| 5     | 20120140129    | Fauziah               |                 |           |           |              |           |          |     |     |
|       |                |                       |                 |           |           | v Hedata III |           |          |     |     |

Gambar 4.34 – Halaman Input Data Nilai Siswa

Gambar 4.34 menunjukkan komponen penilaian dalam terdiri dari total absensi, ulangan harian 1, ulangan harian 2, ulangan harian 3, ulangan harian 4, pratikum, ujian tengah semester, dan ujian akhir sekolah. Nilai akhir merupakan hasil perhitungan dari setiap komponen penilaian yang ada dan memiliki bobot penilaian. Bobot penilain dapat dilihat pada Tabel 4.2.

| NO | Nama           | Bobot Nilai | Keterangan                           |
|----|----------------|-------------|--------------------------------------|
| 1  | Ulangan Harian | 15%         | Nilai ulangan memiliki bobot nilai = |
|    |                |             | 15%                                  |
| 2  | Absensi        | 10%         | Absensi memiliki bobot nilai = 10%   |
| 3  | Pratikum       | 15%         | Pratikum memiliki bobot nilai = 15%  |
| 4  | UTS            | 25%         | UTS memiliki bobot nilai = 25%       |
| 5  | UAS            | 35%         | UAS memiliki bobt nilai = 35%        |

Tabel 4.2 Penjelasan Bobot Nilai Siswa

Halaman data nilai siswa juga memiliki operasi *update* nilai. *Update* nilai dapat di lihat pada Gambar 4.35.

| SMK DHARMA AS              | SIH | ≡         |                                                                   |                |         |      |      |      |      | as 🦁     | salamu'alaiku | m, Mukail Ritonga 👻 |  |
|----------------------------|-----|-----------|-------------------------------------------------------------------|----------------|---------|------|------|------|------|----------|---------------|---------------------|--|
| Mukail Ritonga<br>• Online |     |           |                                                                   |                |         |      |      |      |      |          |               |                     |  |
| MENU ADMINISTRATOR         |     | Update    | e Nilai Siswa                                                     |                |         |      |      |      |      |          |               |                     |  |
| # Home                     |     | Kode      | Kode Kelas         X,TKJ           Nama Kelas         Kelas X,TKJ |                |         |      |      |      |      |          |               |                     |  |
| 🔢 Data Master              | <   | Mata      | Pelajaran Seni B                                                  | udaya          |         |      |      |      |      |          |               |                     |  |
| 🛔 Data Pengguna            | <   | No        | NISN                                                              | Nama Siswa     | Absensi | UH 1 | UH 2 | UH 3 | UH 4 | Pratikum | UTS           | UAS                 |  |
| Data Akademik              | <   | 1         | 20120140124                                                       | Mukail Ritonga | 0       | 80   | 70   | 75   | 66   | 56       | 88            | 70                  |  |
| 🛗 Data Absensi             | <   | 2         | 20120140127                                                       | Anggi Dhea     | 0       | 80   | 89   | 88   | 66   | 99       | 60            | 65                  |  |
| 👪 Data Nilai Siswa         | <   |           |                                                                   |                |         |      |      |      |      |          |               |                     |  |
| about us                   |     | Upd       | ate                                                               |                |         |      |      |      |      |          |               | Cancel              |  |
|                            |     |           |                                                                   |                |         |      |      |      |      |          |               |                     |  |
|                            |     |           |                                                                   |                |         |      |      |      |      |          |               |                     |  |
|                            |     | Copyright | ©2017 SMK Dharma                                                  | Asih           |         |      |      |      |      |          |               |                     |  |
|                            |     | Develope  | r: Mukail Ritonga                                                 |                |         |      |      |      |      |          |               |                     |  |

Gambar 4.35 – Halaman Update Nilai Siswa

Gambar 4.35 menunjukkan nilai siswa yang telah ada dan admin dapat merubah nilai tersebut, setelah merubah nilai tersebut admin dapat melihat nilai di halaman rekap nilai siswa. Rekap nilai siswa dapat di lihat pada Gambar 4.36.

| SMK DHARMA ASIH            | ≡                    |                                                         |                 |         |      |      |      |      |          | (   | 🖏 Assala | mu'alaikum, Mukail Ritongi |
|----------------------------|----------------------|---------------------------------------------------------|-----------------|---------|------|------|------|------|----------|-----|----------|----------------------------|
| Mukail Ritonga<br>• Online | Rekap                | o Data Nilai Siswa                                      | a Pada 20161    |         |      |      |      |      |          |     |          |                            |
| ♣ Home Ⅲ Data Master <     | Kod<br>Nam<br>Mata   | le Kelas X.TKJ<br>na Kelas Kelas J<br>a Pelajaran Matem | K TKJ<br>latika |         |      |      |      |      |          |     |          |                            |
| 🛔 Data Pengguna <          | No                   | NISN                                                    | Nama Siswa      | Absensi | UH 1 | UH 2 | UH 3 | UH 4 | Pratikum | UTS | UAS      | Total Rata-Rata            |
| Solata Akademik            | 1                    | 20120140124                                             | Mukail Ritonga  | 80      | 67   | 67   | 67   | 67   | 99       | 100 | 60       | 79                         |
| 🛗 Data Absensi 🧹           | 2                    | 20120140126                                             | Saprianto       | 0       | 67   | 67   | 67   | 67   | 100      | 0   | 0        | 25                         |
| 📰 Data Nilai Siswa 🧹       |                      |                                                         |                 |         |      |      |      |      |          |     |          |                            |
| about us                   |                      |                                                         |                 |         |      |      |      |      |          |     |          |                            |
|                            | Copyrigh<br>Develope | t©2017 SMK Dharma<br>er: Mukail Ritonga                 | Asih            |         |      |      |      |      |          |     |          |                            |

Gambar 4.36 – Halaman Rekap Nilai Siswa

Pada halaman rekap nilai siswa terdapat total nilai rata rata, total nilai rata rata tersebut merupakan hasil perhitungan dari setiap komponen penilaian yang ada yang di peroleh dalam satu semester.

| 4.2.3. | Halaman | Utama | Guru |
|--------|---------|-------|------|
|--------|---------|-------|------|

| SMK DHARMA AS                     | SIH | ≡          |                       |        |                         |    |        |    |                 |   | <b>.</b>     | Ass     | alamu'alaikum, Lela Sar |
|-----------------------------------|-----|------------|-----------------------|--------|-------------------------|----|--------|----|-----------------|---|--------------|---------|-------------------------|
| Lela Sari<br>• Onine<br>MENU GURU |     | Jadw       | al Mengajar Anda pad  | a Serr | nester Ganjil 2016/2017 |    |        |    |                 |   | Semester Gar | njil 2( | )16/2017 v Lihat        |
| 者 Home                            |     | Ne         | k Kada Dalajaran      | 14     | Induct Delaiseen        | 14 | lleri  | 14 | Inn Balainan    |   |              | 1.0     | Kalaa It                |
| 🛗 Absensi Siswa                   | <   | NO         | E Kode Pelajaran      | ΥI     | Jadwai Pelajaran        | 11 | Hari   | 1  | Jam Pelajaran 🌐 |   | Ruangan      | 41      | kelas ↓                 |
| Nilai Siswa                       | <   | 1          | TKJ.X01               |        | Matematika              |    | Senin  |    | 11.00-11.45     | 1 | A.1          |         | Kelas X TKJ             |
|                                   |     | 2          | TKJ.XII01             |        | Matematika              |    | Selasa |    | 07.45-09.15     | 1 | B.1          |         | Kelas XII TKJ           |
|                                   |     | 3          | TKJ.XI01              |        | Matematika              |    | Selasa |    | 09.30-11.00     | , | A.2          |         | Kelas XI TKJ            |
|                                   |     | Showir     | g 1 to 3 of 3 entries |        |                         |    |        |    |                 |   |              | P       | revious 1 Next          |
|                                   |     |            |                       |        |                         |    |        |    |                 |   |              |         |                         |
|                                   |     |            |                       |        |                         |    |        |    |                 |   |              |         |                         |
|                                   |     |            |                       |        |                         |    |        |    |                 |   |              |         |                         |
|                                   |     |            |                       |        |                         |    |        |    |                 |   |              |         |                         |
|                                   |     |            |                       |        |                         |    |        |    |                 |   |              |         |                         |
|                                   |     | Copyright@ | 2017 SMK Dharma Asih  |        |                         |    |        |    |                 |   |              |         |                         |
|                                   |     | Developer  | Mukail Ritonga        |        |                         |    |        |    |                 |   |              |         |                         |

Gambar 4.37 – Halaman Utama Guru

Halaman utama guru merupakan tampilan utama yang dapat dilihat oleh guru setelah guru berhasil *login*. Pada halaman utama guru dapat melihat seluruh mata pelajaran untuk tahun sekarang atau pada tahun guru tersebut masuk ke sistem atau *login* yang diajar oleh guru yang bersangkutan. Untuk melihat mata pelajaran yang diajar oleh guru dalam satu semester dapat dilakukan dengan memilih tahun akademik yang ada pada bagian kanan atas pada halaman utama, selanjutnya tekan tombol lihat yang bewarna hijau, maka jadwal pelajaran persemster akan ditampilkan.

Pada halaman utama guru terdapat fitur-fitur yang dimiliki oleh sistem. Beberapa fitur yang dimiliki sistem yaitu detail profil guru, ubah profil guru, *input* absensi siswa dan *input* nilai siswa. Pada halaman utama admin juga terdapat tampilan *left side* agar lebih memudahkan pengguna dalam mengganti-ganti fitur.

# 4.2.3.1.Halaman Profil Guru

| SMK DHARMA ASIH                                                | =                                                           |                                                                                                  | 🤹 Assalamu'alaikum, Lela Sari 🗸 |
|----------------------------------------------------------------|-------------------------------------------------------------|--------------------------------------------------------------------------------------------------|---------------------------------|
| Lela Sari<br>Online<br>MENU GURU<br>MENU GURU<br>Menuel Elemen | Detail Data Guru<br>Nip<br>Nama Len<br>Nigdang St           | 196301121987032005<br>Kap Lela Sari<br>di Matematika                                             |                                 |
| m Auserisi Siswa ⊂                                             | Edit Profile Agama<br>No Telpon<br>Alamat                   | ki Aktif<br>Aktif<br>Bukitinggi<br>Bisa-01-12<br>Perempuan<br>Islam<br>0751461692<br>pakan kurai |                                 |
|                                                                | Copyright©2017 SMK Dharma Asih<br>Developer: Mukail Ritonga |                                                                                                  |                                 |

Gambar 4.38 – Halaman Profil Guru

Untuk pertama *login* semua *username* dan *password* guru di atur dengan NIP, setelah *login* guru dapat merubah *password* dan data profil, pilih tombol "Edit Profil" berwarna hijau dan sistem akan mengarah ke sebuah halaman yang berisi form ubah data guru. Ubah data guru dapat di lihat pada Gambar 4.39.

| SMK DHARMA ASIH      |                |               |                    |                  | ę           | Assalamu'alaikum, Lela Sari |
|----------------------|----------------|---------------|--------------------|------------------|-------------|-----------------------------|
| Lela Sari     Online | Edit Data Guru |               |                    |                  |             |                             |
| MENU GURU            |                | Nip           |                    | No Telpon        |             |                             |
| 备 Home               |                |               | 196301121987032005 |                  | 0751461692  |                             |
| 🛗 Absensi Siswa 🛛 <  | 0              | Password      |                    | Alamat           | pakan kurai |                             |
| 🖬 Nilai Siswa 🧹      |                | Nama Lengkap  | Lela Sari          | Bidang Studi     | Matematika  |                             |
|                      |                | Tempat Lahir  | Bukittinggi        | Status Keaktifan | Aktif       | •                           |
|                      |                | Tanggal Lahir | 1963-01-12         | Ganti Foto       | Q Browse    |                             |
|                      |                | Jenis Kelamin | Perempuan •        |                  |             |                             |
|                      |                | Agama         | Islam •            |                  |             |                             |
|                      |                |               |                    |                  |             | Cancel                      |
|                      | Update         |               |                    |                  |             |                             |
|                      |                |               |                    |                  |             |                             |
|                      |                |               |                    |                  |             |                             |

Gambar 4.39 – Halaman Ubah Data Guru

#### 4.2.3.2.Halaman Absensi Siswa

| SMK DHARMA ASIH                                                                   | =                                                   |                                                                                                    |                                                             |               |                                              |                                      |                                                                   |    | (                    | 🗣 Assalamu'alaiku                                                                                                    | m, Lela Sari +                           |
|-----------------------------------------------------------------------------------|-----------------------------------------------------|----------------------------------------------------------------------------------------------------|-------------------------------------------------------------|---------------|----------------------------------------------|--------------------------------------|-------------------------------------------------------------------|----|----------------------|----------------------------------------------------------------------------------------------------|------------------------------------------|
| Lela Sari<br>• Onine<br>MENU GURU<br># Home<br>Masensi Siswa <<br>• Nilal Siswa < | Absens<br>Show 1<br>No Jà<br>1<br>2<br>3<br>Showing | ii Siswa pada See<br>• entries<br>KodePelajaran<br>TKJ X01<br>TKJ X101<br>TKJ X101<br>1 to 3 of 3 entries | II Mata Pelajaran<br>Matematika<br>Matematika<br>Matematika | \$/2017<br>Jî | Kelas X TKJ<br>Kelas XI TKJ<br>Kelas XII TKJ | Hari J1<br>Senin<br>Selasa<br>Selasa | <b>Jam Pelajaran</b><br>11.00-11.45<br>09.30-11.00<br>07.45-09.15 | 11 | <br>- Pilih Ta<br>Si | Atun Akademik -<br>earch:<br>Action<br>III input Absensi<br>III input Absensi<br>III input Absensi<br>III input Absensi<br>III input Absensi | ▼ Lihat<br>IT<br>Rekap<br>Rekap<br>Rekap |
|                                                                                   | Copyright®                                          | 22017 SMK Dharma A<br>: Mukail Ritonga                                                                    | Asih                                                        |               |                                              |                                      |                                                                   |    |                      |                                                                                                    |                                          |

Gambar 4.40 – Halaman Absensi Siswa

Absensi Siswa Pada halaman guru berisi data-data siswa dalam satu mata pelajaran yang di ajar oleh guru persemester, untuk mengisi absensi siswa, guru terlebih dahulu harus memilih tahun akademik yang ada pada bagian kanan atas halaman dan pilih tombol "Lihat" untuk menampilkan mata pelajaran yang di ajar pada semester tersebut, selanjutnya pada daftar mata pelajaran pilih jadwal pelajaran yang akan di ambil absennya, pilih tombol warna hijau "Input Absensi" maka akan tampil daftar nama-nama siswa yang mengikuti kelas atau jadwal pelajaran tersebut. Halaman *input* absensi dapat di lihat pada Gambar 4.41.

| leias  |          | Kelas X TKJ |                |               |           |
|--------|----------|-------------|----------------|---------------|-----------|
| lata P | elajaran | Matematika  |                |               |           |
| ari    |          | Senin       |                |               |           |
| angga  | al       | 06-03-2017  |                |               |           |
| 10     | NIPD     | NISN        | Nama Siswa     | Jenis Kelamin | Kehadiran |
|        | 12482    | 20120140124 | Mukail Ritonga | Laki-laki     | Hadir     |
|        | 14429    | 20120140126 | Saprianto      | Laki-laki     | Hadir     |
|        | 14423    | 20120140127 | Anggi Dhea     | Perempuan     | Hadir     |
|        | 14424    | 20120140128 | Ayu            | Perempuan     | Hadir     |
|        | 12425    | 20120140129 | Fauziah        | Perempuan     | Hadir     |

Gambar 4.41 – Halaman Input Absensi Siswa

### 4.2.3.3.Halaman Nilai Siswa

| SMK DHARMA AS         | SIH | ≡          |                             |                  |               |                   | 🧣 Assalamı                       | ı'alaikum, Lela Sari 🗸 |
|-----------------------|-----|------------|-----------------------------|------------------|---------------|-------------------|----------------------------------|------------------------|
| Lela Sari<br>• Online |     | Nilai Si   | swa pada Semester Ganiil 20 | 16/2017          |               |                   | Dut Takas Aladasi                |                        |
| MENU GURU             |     |            |                             |                  |               |                   | - Pilin Tanun Akademi            | K- Y Linat             |
| 쑴 Home                |     | Show 1     | 0 v entries                 |                  |               |                   | Search:                          |                        |
| 🛗 Absensi Siswa       | <   | No ↓≞      | Kode Pelajaran 🕸            | Mata Pelajaran 🕸 | Kelas         | 11                | Action                           | 11                     |
| Nilai Siswa           | <   | 1          | TKJ.X01                     | Matematika       | Kelas X TKJ   |                   | 🏭 Input Nilai 🛛 Update Nilai 🧧 🖡 | Rekap                  |
|                       |     | 2          | TKJ.XI01                    | Matematika       | Kelas XI TKJ  |                   | 🗰 Input Nilai 🛛 Update Nilai 📄 F | Rekap                  |
|                       |     | 3          | TKJ.XII01                   | Matematika       | Kelas XII TKJ |                   | 🏭 Input Nilai 🛛 Update Nilai 🗐 F | Rekap                  |
|                       |     | Showing    | 1 to 3 of 3 entries         |                  |               |                   | Previ                            | ous 1 Next             |
|                       |     |            |                             |                  |               |                   |                                  |                        |
|                       |     |            |                             |                  |               |                   |                                  |                        |
|                       |     |            |                             |                  |               |                   |                                  |                        |
|                       |     |            |                             |                  |               |                   |                                  |                        |
|                       |     | Copyright© | 2017 SMK Dharma Asih        |                  |               |                   |                                  |                        |
|                       |     | Developer: | Mukall Ritonga              |                  |               | https://www.faceb | ook.com/modaldoa                 |                        |

Gambar 4.42 – Halaman Nilai Siswa

Halaman nilai siswa merupakan fitur untuk mengolah data nilai akademik siswa untuk semua siswa pada semua tingkat, jurusan, kelas, dan periode. Halaman nilai siswa memiliki tiga operasi yaitu *input* nilai, *update* nilai dan rekap nilai. Nilai tersebut dapat dilihat oleh guru, siswa, wali siswa, kepala sekolah dan admin. Guru yang diberi hak untuk masuk ke dalam sistem dapat memasukkan nilai mata pelajaran kepada siswa yang diajarnya.

Untuk mengisi nilai siswa, guru terlebih dahulu harus memilih tahun akademik yang ada pada bagian kanan atas halaman dan pilih tombol "Lihat" untuk menampilkan mata pelajaran yang di ajar pada semester tersebut, selanjutnya pada daftar mata pelajaran pilih mata pelajaran yang akan di beri nilai, pilih tombol warna hijau "Input Nilai" maka akan tampil daftar nama-nama siswa yang mengikuti kelas atau mata pelajaran tersebut. Halaman *input* nilai dapat di lihat pada Gambar 4.43.

| ma H | Kelas Kelas       | у<br>Х ТКЈ               |                   |                |                |               |           |          |     |     |
|------|-------------------|--------------------------|-------------------|----------------|----------------|---------------|-----------|----------|-----|-----|
| ta P | elajaran Mater    | matika                   |                   |                |                |               |           |          |     |     |
| nput | Nilai Siswa       |                          |                   |                |                |               |           |          |     |     |
| No   | NISN              | Nama Lengkap             | Absensi           | Ulangan 1      | Ulangan 2      | Ulangan 3     | Ulangan 4 | Pratikum | UTS | UAS |
| 1    | 20120140124       | Mukail Ritonga           |                   | 80             |                |               |           |          |     |     |
| 2    | 20120140126       | Saprianto                |                   | 98             |                |               |           |          |     |     |
| 3    | 20120140127       | Anggi Dhea               |                   | 77             |                |               |           |          |     |     |
| 4    | 20120140128       | Ayu                      |                   | 75             |                |               |           |          |     |     |
| 5    | 20120140129       | Fauziah                  |                   | 86             |                |               |           |          |     |     |
| orha | tian: Untuk nengi | sian nilai Dratikum Abse | nsi I ITS dan I M | S danat di lak | ukan nada fitu | r Lindate III |           |          |     |     |

Gambar 4.43 – Halaman Input Nilai Siswa

# 4.2.4. Halaman Utama Siswa

| SMK DHARMA ASIH            | = 🔍 Assalamu'alaikum, Saprianto •                                                      |
|----------------------------|----------------------------------------------------------------------------------------|
| Saprianto<br>• Online      |                                                                                        |
| MENU SISWA                 |                                                                                        |
| ☆ Home                     | Selamat Datang di Sistem Informasi Akademik SMK Dharma Asih                            |
| 🎬 🛛 Jadwal & Rekap Absensi | 06 March 2017                                                                          |
| 📰 Rekap Nilai              | Anda sedang berada di halaman administrator Sistem Informasi Akademik SMK Dharma Asih. |
|                            | YFDA                                                                                   |

Gambar 4.44 – Halaman Utama Siswa

Halaman utama siswa merupakan tampilan utama yang dapat dilihat oleh siswa setelah siswa berhasil *login*. Pada halaman utama siswa terdapat fitur-fitur yang dimiliki oleh sistem. Beberapa fitur yang dimiliki sistem yaitu detail profil siswa, ubah profil siswa, jadwal pelajaran, rekap absensi, dan rekap nilai. Pada halaman utama siswa juga terdapat tampilan *left side* agar lebih memudahkan siswa dalam mengganti-ganti fitur.

# 4.2.4.1.Halaman Profil Siswa

| SMK DHARMA ASIH                     | ≡                 |               | 🔊 Assalamu'alaikum, Saprianto 🗸 |
|-------------------------------------|-------------------|---------------|---------------------------------|
| Saprianto<br>• Online<br>MENU SISWA | Detail Data Siswa |               |                                 |
| 番 Home                              | Detail Data Siswa |               |                                 |
| 🛗 Jadwal & Rekap Absensi            |                   |               |                                 |
| Rekap Nilai                         |                   | NIPD          | 14429                           |
|                                     |                   | NISN          | 20120140126                     |
|                                     |                   | Nama Siswa    | Saprianto                       |
|                                     |                   | Kelas         | Kelas X TKJ                     |
|                                     |                   | Angkatan      | 2014                            |
|                                     |                   | Jurusan       | Teknik Komputer Dan Jaringan    |
|                                     | Edit Profile      | Status Siswa  | Aktif                           |
|                                     |                   | Tempat Lahir  | Pangkalanbun                    |
|                                     |                   | Tanggal Lahir | 1993-02-01                      |
|                                     |                   | Jenis Kelamin | Laki-laki                       |
|                                     |                   | Agama         | Islam                           |
|                                     |                   | No Telpon     | 089271831724                    |
|                                     |                   | Alamat Siswa  | Kijang jaya                     |

Gambar 4.45 – Halaman Detail Data Siswa

Untuk pertama *login* semua *username* dan *password* siswa di atur dengan NISN, setelah *login* siswa dapat merubah *password* dan data profil, pilih tombol "Edit Profil" berwarna hijau dan sistem akan mengarah ke sebuah halaman yang berisi form ubah data siswa. Ubah data siswa dapat di lihat pada Gambar 4.46.

| MK DHARMA ASIH                     |                 |              |                                |               | 🔬 Assalamu'alaikum, Sapri |
|------------------------------------|-----------------|--------------|--------------------------------|---------------|---------------------------|
| Saprianto<br>• Online<br>ENU SISWA | Edit Data Siswa |              |                                |               |                           |
| ł Home                             | Data Siswa      |              |                                |               |                           |
| Jadwal & Rekap Absensi             |                 | NIPD         | 14429                          | Tempat Lahir  | Pangkalanbun              |
| Rekap Nilai                        |                 | NISN         | 20120140126                    | Tanggal Lahir | 1993-02-01                |
|                                    |                 | Password     |                                | Jenis Kelamin | Laki-laki 🔻               |
|                                    |                 | Nama Siswa   | Saprianto                      | Agama         | Islam •                   |
|                                    |                 | Kelas        | Kelas X TKJ                    | No Telpon     | 089271831724              |
|                                    |                 | Angkatan     | 2014                           | Status Siswa  | Aktif Tidak Aktif         |
|                                    |                 | Jurusan      | Teknik Komputer Dan Jaringan 🔹 | Ganti Foto    | Q Browse                  |
|                                    |                 | Alamat Siswa | Kijang jaya                    |               |                           |

Gambar 4.46 – Halaman Ubah Data Siswa

# 4.2.4.2.Halaman Jadwal Dan Rekap Absensi

| SMK DHARMA ASIH          | ≡                |                                           |       |               |         | 条 Assala                                                | mu'alaikum, Saprianto 🗣 |  |  |
|--------------------------|------------------|-------------------------------------------|-------|---------------|---------|---------------------------------------------------------|-------------------------|--|--|
| Saprianto<br>• Online    |                  |                                           |       |               |         |                                                         |                         |  |  |
| MENU SISWA               | Jadwal Pelajaran |                                           |       |               |         | Semester Ganjil 2016/2017 🔻 X.TKJ - Kelas X TKJ 🔻 Lihat |                         |  |  |
| # Home                   | No               | Mata Pelajaran                            | Hari  | Jam Pelajaran | Ruangan | Guru                                                    | Action                  |  |  |
| 🛗 Jadwal & Rekap Absensi | 1                | Seni Budaya                               | Senin | 07.45-09.15   | A.1     | Deminar Lumbantobing                                    | 🗐 Lihat Absensi         |  |  |
| 📰 Rekap Nilai            | 2                | Pendidikan Jasmani Olahraga dan Kesehatan | Senin | 09.30-11.00   | A.1     | Muhammad                                                | Lihat Absensi           |  |  |
|                          | 3                | Matematika                                | Senin | 11.00-11.45   | A.1     | Lela Sari                                               | 🗐 Lihat Absensi         |  |  |
|                          | 4                | Bahasa Indonesia                          | Senin | 12.15-13.45   | A.1     | Sariani                                                 | Lihat Absensi           |  |  |
|                          | 5                | Web Desain                                | Senin | 13.45-14.25   | A.1     | Doni Emeri Osmon                                        | 🗐 Lihat Absensi         |  |  |
|                          |                  |                                           |       |               |         |                                                         |                         |  |  |
|                          |                  |                                           |       |               |         |                                                         |                         |  |  |
|                          |                  |                                           |       |               |         |                                                         |                         |  |  |
|                          |                  |                                           |       |               |         |                                                         |                         |  |  |
|                          | Copyrie          | ght©2017 SMK Dharma Asih                  |       |               |         |                                                         |                         |  |  |
|                          | Develo           | per: Mukall Ritonga                       |       |               |         |                                                         |                         |  |  |

### Gambar 4.47 – Halaman Jadwal Dan Rekap Absensi

Halaman jadwal dan rekap absensi menampilkan jadwal pelajaran berdasarkan tahun ajaran terkini. Pada halaman jadwal dan rekap absensi, siswa dapat melihat rekap absensi berdasarkan mata pelajaran. Rekap absensi siswa dapat di lihat pada Gambar 4.48.

| SMK DHARMA ASIH                     | =                                                           |       |       |      |      | Assalamu'alaikum, Saprianto 🗸 |  |  |  |  |
|-------------------------------------|-------------------------------------------------------------|-------|-------|------|------|-------------------------------|--|--|--|--|
| Saprianto<br>• Online<br>MENU SISWA | Detail Data Absensi Mata Pelajaran: Matematika              |       |       |      |      |                               |  |  |  |  |
| ₩ Home                              | Jumlah Pertemuan                                            | Hadir | Sakit | Izin | Alpa | Kehadiran                     |  |  |  |  |
| 🛗 Jadwal & Rekap Absensi            | 2                                                           | 2     | 0     | 0    | 0    | 100.00 %                      |  |  |  |  |
| 🗱 Rekap Nilai                       |                                                             |       |       |      |      |                               |  |  |  |  |
|                                     | Copyright©2017 SMK Dharma Asih<br>Developer: Mukail Ritonga |       |       |      |      |                               |  |  |  |  |

# Gambar 4.48 – Halaman Rekap Absensi

# 4.2.4.3.Halaman Rekap Nilai

| Saprianto                |        |              |                |       |         |     |     |     |     |           | ~~~ | Assalati | iu alaikum, Saprianto |
|--------------------------|--------|--------------|----------------|-------|---------|-----|-----|-----|-----|-----------|-----|----------|-----------------------|
| Online  MENU SISWA       | Detai  | l Data Nilai | : Saprianto    |       |         |     |     |     |     |           |     |          |                       |
| # Home                   | No     | Kode MP      | Mata Pelajaran | (KKM) | Absensi | UH1 | UH2 | UH3 | UH4 | Praktikum | UTS | UAS      | Total Rata-Rata       |
| 🛗 Jadwal & Rekap Absensi | 1      | TKJ.X08      | Web Desain     | 75    | 0       | 80  | 57  | 77  | 55  | 0         | 0   | 0        | 10                    |
| 📰 Rekap Nilai            | 2      | TKJ.X02      | Seni Budaya    | 75    | 0       | 50  | 50  | 50  | 50  | 0         | 0   | 0        | 8                     |
|                          | 3      | TKJ.X01      | Matematika     | 75    | 0       | 67  | 67  | 67  | 67  | 100       | 0   | 0        | 25                    |
|                          |        |              |                |       |         |     |     |     |     |           |     |          |                       |
| Co                       | pyrigi | ht©2017 SMK  | Dharma Asih    |       |         |     |     |     |     |           |     |          |                       |

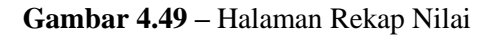

Halaman rekap nilai menampilkan data detail nilai siswa lengkap, dan data seluruh nilai siswa dari semester satu sampai semester akhir.

# 4.2.5. Halaman Utama Wali Siswa

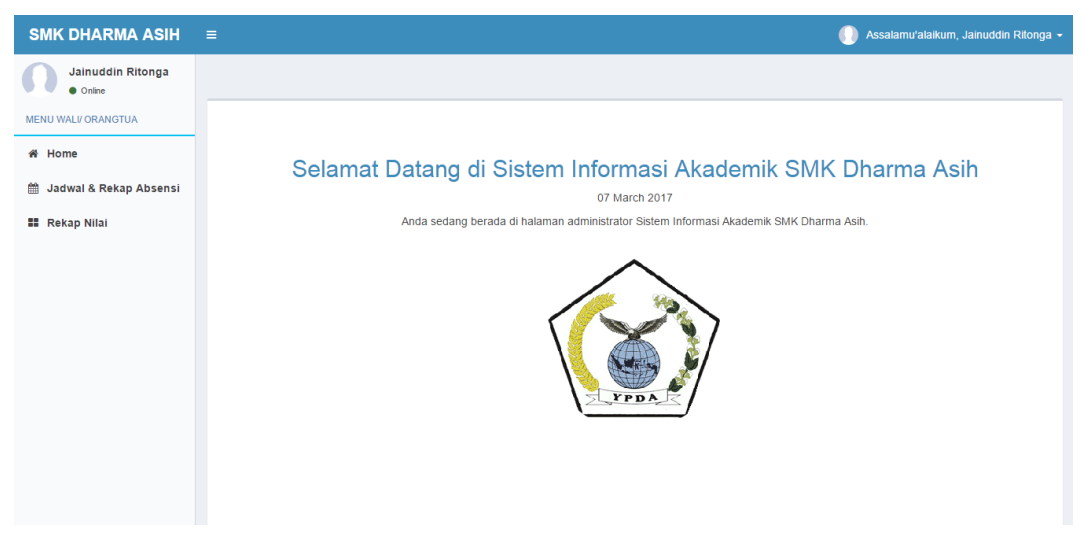

Gambar 4.50 – Halaman Utama Wali Siswa

Halaman utama wali siswa merupakan tampilan utama yang dapat dilihat oleh wali siswa setelah berhasil *login*. Pada halaman utama wali siswa terdapat fitur-fitur yang dimiliki oleh sistem.

Beberapa fitur yang dimiliki sistem yaitu detail profil wali siswa, ubah profil wali siswa, jadwal pelajaran, rekap absensi, dan rekap nilai. Pada halaman utama wali siswa juga terdapat tampilan *left side* agar lebih memudahkan wali siswa dalam mengganti-ganti fitur.

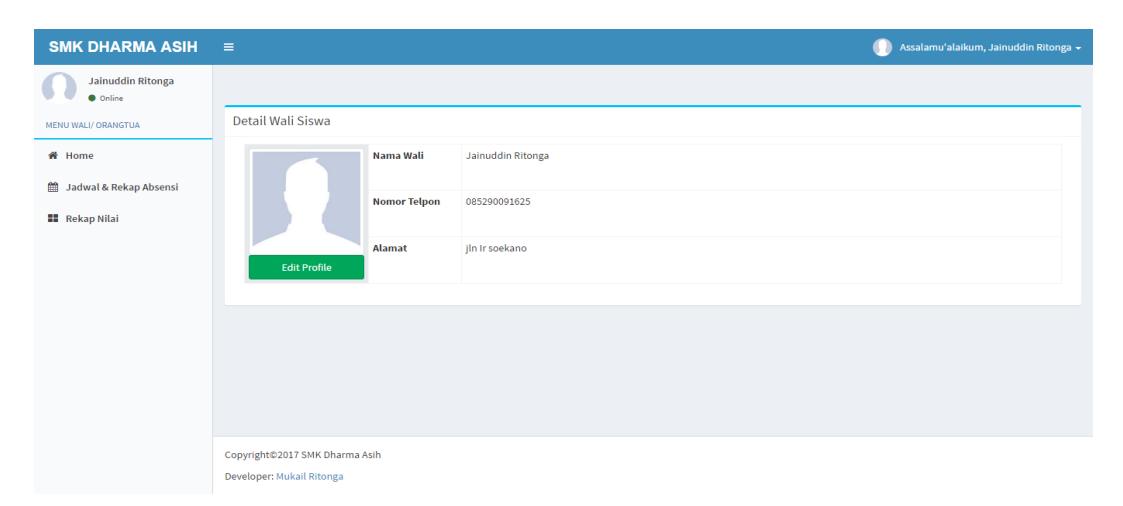

### 4.2.5.1.Halaman Profil Wali Siswa

Gambar 4.51 – Halaman Profil Wali Siswa

Untuk pertama *login* semua *username* wali siswa di atur dengan NISN siswa dan *password* acak, setelah *login* wali siswa dapat merubah *password* dan data profil, pilih tombol "Edit Profil" berwarna hijau dan sistem akan mengarah ke sebuah halaman yang berisi form ubah data wali siswa. Ubah data wali siswa dapat di lihat pada Gambar 4.52.

| SMK DHARMA ASIH               | ≡                   |                   | Assalamu'alaikun | n, Jainuddin Ritonga 👻 |
|-------------------------------|---------------------|-------------------|------------------|------------------------|
| Jainuddin Ritonga<br>• Online |                     |                   |                  |                        |
| MENU WALI/ ORANGTUA           | Edit Data Wali      |                   |                  |                        |
| # Home                        | Nama Wali           | Jainuddin Ritonga |                  |                        |
| 🛗 Jadwal & Rekap Absensi      | Password            |                   |                  |                        |
| 📰 Rekap Nilai                 | No Telepon          | 085290091625      |                  |                        |
|                               | Alamat              | jin ir soekano    |                  |                        |
|                               |                     |                   |                  |                        |
|                               | Update              |                   |                  | Cancel                 |
|                               |                     |                   |                  |                        |
|                               |                     |                   |                  |                        |
|                               |                     |                   |                  |                        |
|                               | Copyright©2017 SM   | IK Dharma Asih    |                  |                        |
|                               | Developer: Mukail F | litonga           |                  |                        |

Gambar 4.52 – Halaman Ubah Profil Wali Siswa

# 4.2.5.2.Halaman Jadwal Dan Rekap Absensi

| SMK DHARMA ASIH               | ≡                                                                   |                                           |       |               |         | 🕕 Assalamu'alaiku    | m, Jainuddin Ritonga 👻 |  |
|-------------------------------|---------------------------------------------------------------------|-------------------------------------------|-------|---------------|---------|----------------------|------------------------|--|
| Jainuddin Ritonga<br>• Online |                                                                     |                                           |       |               |         |                      |                        |  |
| MENU WALI/ ORANGTUA           | Jadwal Pelajaran Mukail Ritonga Semester Ganjii 2016/2017 🔻 X.TKJ 🔹 |                                           |       |               |         |                      |                        |  |
| 😤 Home                        | No                                                                  | Mata Pelajaran                            | Hari  | Jam Pelajaran | Ruangan | Guru                 | Action                 |  |
| 🛗 🛛 Jadwal & Rekap Absensi    | 1                                                                   | Seni Budaya                               | Senin | 07.45-09.15   | A.1     | Deminar Lumbantobing | 🗐 Lihat Absensi        |  |
| 🗱 Rekap Nilai                 | 2                                                                   | Pendidikan Jasmani Olahraga dan Kesehatan | Senin | 09.30-11.00   | A.1     | Muhammad             | 🗐 Lihat Absensi        |  |
|                               | 3                                                                   | Matematika                                | Senin | 11.00-11.45   | A.1     | Lela Sari            | 🗐 Lihat Absensi        |  |
|                               | 4                                                                   | Bahasa Indonesia                          | Senin | 12.15-13.45   | A.1     | Sariani              | 🗐 Lihat Absensi        |  |
|                               | 5                                                                   | Web Desain                                | Senin | 13.45-14.25   | A.1     | Doni Emeri Osmon     | Lihat Absensi          |  |
|                               |                                                                     |                                           |       |               |         |                      |                        |  |
|                               |                                                                     |                                           |       |               |         |                      |                        |  |
|                               |                                                                     |                                           |       |               |         |                      |                        |  |
|                               |                                                                     |                                           |       |               |         |                      |                        |  |
|                               | Copyrig                                                             | nt©2017 SMK Dharma Asih                   |       |               |         |                      |                        |  |
|                               | Develop                                                             | per: Mukall Ritonga                       |       |               |         |                      |                        |  |

Gambar 4.53 – Halaman Jadwal Dan Rekap Absensi

Halaman jadwal dan rekap absensi menampilkan jadwal pelajaran berdasarkan tahun ajaran terkini. Pada halaman jadwal dan rekap absensi, wali siswa dapat melihat rekap absensi berdasarkan mata pelajaran. Rekap absensi siswa dapat di lihat pada Gambar 4.54.

| SMK DHARMA ASIH               | ≡                                              |            |        |      | 🌔 As      | ssalamu'alaikum, Jainuddin Ritonga |
|-------------------------------|------------------------------------------------|------------|--------|------|-----------|------------------------------------|
| Jainuddin Ritonga<br>• Online |                                                |            |        |      |           |                                    |
| MENU WALI/ ORANGTUA           | Detail Data Absensi Mata Pelajaran: Matematika | I          |        |      |           |                                    |
| 쑴 Home                        | lumbh Bedenue                                  | Undia      | Calvit | lein | Alma      | Kabadinan                          |
| 🋗 🛛 Jadwal & Rekap Absensi    | 2                                              | Hadir<br>1 | 0      | 0    | Агра<br>1 | 50.00 %                            |
| 👪 Rekap Nilai                 |                                                |            |        |      |           |                                    |
|                               |                                                |            |        |      |           |                                    |
|                               |                                                |            |        |      |           |                                    |
|                               |                                                |            |        |      |           |                                    |
|                               |                                                |            |        |      |           |                                    |
|                               |                                                |            |        |      |           |                                    |
|                               |                                                |            |        |      |           |                                    |
|                               |                                                |            |        |      |           |                                    |
|                               | Copyright©2017 SMK Dharma Asih                 |            |        |      |           |                                    |
|                               | Developer: Mukall Ritonga                      |            |        |      |           |                                    |

Gambar 4.54 – Halaman Rekap Absensi

#### 4.2.5.3. Halaman Rekap Nilai

Halaman rekap nilai menampilkan data detail nilai siswa lengkap, dan data seluruh nilai siswa dari semester satu sampai semester akhir. Pada tabel rekap nilai terdapat total rata rata yaitu hasil perhitungan dari setiap komponen penilaian yang ada di bagi dengan bobot nilai yang telah di tetapkan.

| SMK DHARMA ASIH               |         |                                                                            |                |       |         |     |     |     |            | 0         | Assala | mu'alaiku | m, Jainuddin Ritonga 👻 |
|-------------------------------|---------|----------------------------------------------------------------------------|----------------|-------|---------|-----|-----|-----|------------|-----------|--------|-----------|------------------------|
| Jainuddin Ritonga<br>• Online |         |                                                                            |                |       |         |     |     |     |            |           |        |           |                        |
| MENU WALI/ ORANGTUA           | Deta    | Detail Data Nilai Mukail Ritonga Semester Ganjil 2016/2017 🔹 X.TKJ 🔹 Litat |                |       |         |     |     |     | (J • Lihat |           |        |           |                        |
| ₩ Home                        | No      | Kode MP                                                                    | Mata Pelajaran | (KKM) | Absensi | UH1 | UH2 | UH3 | UH4        | Praktikum | UTS    | UAS       | Total Rata-Rata        |
| 🛗 🛛 Jadwal & Rekap Absensi    | 1       | TKJ.X08                                                                    | Web Desain     | 75    | 0       | 80  | 70  | 55  | 66         | 0         | 0      | 0         | 10                     |
| 👪 Rekap Nilai                 | 2       | TKJ.X02                                                                    | Seni Budaya    | 75    | 0       | 50  | 50  | 50  | 50         | 0         | 0      | 0         | 8                      |
|                               | 3       | TKJ.X01                                                                    | Matematika     | 75    | 80      | 67  | 67  | 67  | 67         | 99        | 100    | 60        | 79                     |
|                               |         |                                                                            |                |       |         |     |     |     |            |           |        |           |                        |
|                               |         |                                                                            |                |       |         |     |     |     |            |           |        |           |                        |
|                               |         |                                                                            |                |       |         |     |     |     |            |           |        |           |                        |
|                               |         |                                                                            |                |       |         |     |     |     |            |           |        |           |                        |
|                               | Copyrig | ht©2017 SMK                                                                | Dharma Asih    |       |         |     |     |     |            |           |        |           |                        |
|                               | Develop | per: Mukail Rite                                                           | onga           |       |         |     |     |     |            |           |        |           |                        |

Gambar 4.55 – Halaman Rekap Nilai

### 4.3. Pengujian Sistem

Pengujian dilakukan untuk melihat hasil eksekusi dan fungsionalitas berdasarkan analisis kebutuhan, proses pengujian di perlukan dengan tujuan agar sistem informasi akademik SMK Dharma Asih berjalan sesuai yang diharapkan.

#### 4.3.1. Pengujian Antarmuka Pengguna

Pengujian antarmuka pengguna bertujuan untuk mengetahui fungsionalitas dari elemen-elemen tampilan yang ada di dalam halaman admin, guru, siswa, wali siswa, kepala sekolah yang ada di dalam sistem informasi akademik SMK Dharma Asih Kijang Jaya. Elemen yang diuji yaitu elemen tombol dan *link* di setiap halaman pada *website*. Hasil pengujian dapat dilihat pada Tabel 4.3.

| NO | Kasus          | Hasil Yang          | Hasil Yang Didapat          | Status      |
|----|----------------|---------------------|-----------------------------|-------------|
|    |                | Diharapkan          |                             |             |
| 1  | Tombol         | Sistem dapat masuk  | Setelah tombol              | () Berhasil |
|    | Masuk pada     | ke halaman utama    | Masuk di diklik,            | () Ditolak  |
|    | halaman        | sesuai jenis login  | sistem telah dapat          |             |
|    | login          | pengguna.           | masuk ke dalam              |             |
|    |                |                     | halaman utama               |             |
|    |                |                     | sesuai jenis login          |             |
|    |                |                     | pengguna.                   |             |
| 2  | <i>Link</i> di | Sistem dapat        | Setelah <i>link</i> diklik, | () Berhasil |
|    | setiap menu    | menampilkan sesuai  | halaman yang                | () Ditolak  |
|    | halaman        | dengan halaman yang | muncul telah sesuai         |             |
|    | utama          | dituju.             | dengan halaman              |             |
|    |                |                     | yang dituju.                |             |
| 3  | Tombol         | Sistem dapat        | Setelah tombol              | () Berhasil |
|    | Tambah         | menampilkan         | Tambah Data diklik,         | () Ditolak  |
|    | Data           | halaman untuk       | halaman yang                |             |
|    |                | menambah data.      | muncul yaitu                |             |
|    |                |                     | halaman tambah              |             |
|    |                |                     | data.                       |             |
| 4  | Tombol         | Sistem dapat        | Setelah tombol Ubah         | () Berhasil |
|    | Ubah Data      | menampilkan         | Data diklik, halaman        | () Ditolak  |
|    |                | halaman untuk       | yang muncul yaitu           |             |
|    |                | mengubah data yang  | halaman ubah data.          |             |
|    |                | dipilih.            |                             |             |
| 5  | Tombol         | Sistem dapat        | Setelah tombol              | () Berhasil |
|    | Delete         | menghapus data yang | Delete diklik, sistem       | () Ditolak  |
|    |                | ingin di hapus.     | berhasil menghapus          |             |
|    |                |                     | data yang ingin di          |             |
|    |                |                     | hapus.                      |             |

Tabel 4.3 Hasil Pengujian Antarmuka Pengguna

| NO | Kasus        | Hasil Yang<br>Diharapkan | Hasil Yang Didapat    | Status      |
|----|--------------|--------------------------|-----------------------|-------------|
| 6  | Tombol       | Sistem dapat             | Setelah tombol Lihat  | () Berhasil |
|    | Lihat Detail | menampilkan              | Detail diklik, sistem | () Ditolak  |
|    |              | halaman data detail      | berhasil              |             |
|    |              | yang dipilih.            | menampilkan data      |             |
|    |              |                          | detail yang ingin di  |             |
|    |              |                          | lihat.                |             |
| 7  | Tombol       | Sistem dapat             | Setelah tombol        | () Berhasil |
|    | Browse       | menambahkan foto         | Browse diklik,        | () Ditolak  |
|    |              | dari direktori.          | sistem berhasil       |             |
|    |              |                          | menambahkan foto.     |             |
| 8  | Tombol       | Sistem dapat             | Setelah tombol        | () Berhasil |
|    | Simpan       | memasukkan atau          | Simpan diklik,        | () Ditolak  |
|    |              | menyimpan data.          | sistem dapat          |             |
|    |              |                          | menyimpan data        |             |
|    |              |                          | yang ingin di         |             |
|    |              |                          | simpan.               |             |
| 9  | Tombol       | Sistem dapat             | Setelah tombol        | () Berhasil |
|    | Update       | menyimpan data yang      | Update diklik, sistem | () Ditolak  |
|    |              | telah di ubah.           | dapat menyimpan       |             |
|    |              |                          | data yang telah di    |             |
|    |              |                          | ubah.                 |             |

Tabel 4.3 (Lanjutan) Hasil Pengujian Antarmuka Pengguna

# 4.3.2. Pengujian Dasar Sistem

Pengujian dasar sistem bertujuan untuk mengetahui fungsi-fungsi dasar yang ada di dalam sistem informasi akademik SMK Dharma Asih. Hasil pengujian dapat dilihat pada Tabel 4.4.

| NO | Kasus                                                           | Hasil Yang<br>Diharapkan                                                       | Hasil Yang Didapat                                                                                                    | Status                                             |
|----|-----------------------------------------------------------------|--------------------------------------------------------------------------------|----------------------------------------------------------------------------------------------------|----------------------------------------------------|
| 1  | Pengujian<br>fungsi                                             | Sistem dapat<br>menyimpan data yang                                            | Data yang ingin di<br>tambahkan telah                                                                                     | <ul><li>(√) Berhasil</li><li>( ) Ditolak</li></ul> |
|    | tambah data                                                     | ditambahkan ke<br>dalam basis data                                             | berhasil di masukkan<br>ke dalam basis data<br>sesuai tabel data.                                                         |                                                    |
| 2  | Pengujian<br>fungsi ubah<br>data                                | Sistem dapat<br>mengubah data yang<br>sudah tersimpan di<br>dalam basis data   | Data yang sudah ada<br>di dalam basis data,<br>sudah berhasi di<br>ubah.                                                  | (√) Berhasil<br>( ) Ditolak                        |
| 3  | Pengujian<br>fungsi hapus<br>data                               | Sistem dapat<br>menghapus data yang<br>ada di dalam basis<br>data              | Di dalam basis data,<br>data sudah tidak ada                                                                              | (√) Berhasil<br>( ) Ditolak                        |
| 4  | Pengujian<br>fungsi<br>hitung total<br>rata-rata<br>nilai siswa | Sistem dapat<br>menghitung secara<br>otomatis total rata-<br>rata nilai siswa. | Sistem berhasil<br>mengitung otomatis<br>total rata-rata nilai<br>siswa sesuai<br>komponen penilaian<br>yang di tentukan. | (√) Berhasil<br>( ) Ditolak                        |

 Tabel 4.4 Hasil Pengujian Dasar Sistem

| NO | Kasus      | Hasil Yang<br>Diharapkan | Hasil Yang Didapat   | Status       |
|----|------------|--------------------------|----------------------|--------------|
| 5  | Pengujian  | Sistem dapat             | Sistem berhasil      | (√) Berhasil |
|    | fungsi     | menghitung secara        | mengitung otomatis   | () Ditolak   |
|    | hitung     | otomatis persentase      | persentase kehadiran |              |
|    | persentase | absensi siswa            | siswa.               |              |
|    | absensi    |                          |                      |              |
|    | siswa      |                          |                      |              |

Tabel 4.4 (Lanjutan) Hasil Pengujian Dasar Sistem

# 4.3.3. Pengujian Validasi

Pengujian validasi bertujuan untuk mengetahui apakah validasi-validasi yang ada di dalam sistem informasi akademik SMK Dharma Asih Kijang Jaya telah berfungsi dengan baik. Hasil pengujian dapat dilihat pada Tabel 4.5.

| NO | Kasus              | Hasil Yang<br>Diharapkan | Hasil Yang Didapat           | Status       |
|----|--------------------|--------------------------|------------------------------|--------------|
| 1  | Validasi jika      | Pengguna dapat           | Ketika login sukses          | (√) Berhasil |
|    | login sukses       | masuk ke halaman         | halaman yang dituju          | () Ditolak   |
|    |                    | utama sesuai akun        | sudah sesuai dengan          |              |
|    |                    | pengguna                 | halaman utama akun           |              |
|    |                    |                          | pengguna.                    |              |
| 2  | Validasi jika      | Sistem kembali ke        | Ketika <i>login</i> gagal    | () Berhasil  |
|    | <i>login</i> gagal | halaman <i>login</i>     | halaman yang dituju          | () Ditolak   |
|    |                    |                          | yaitu halaman <i>login</i> . |              |
| 3  | Validasi           | Sistem tidak             | Ketika data sudah            | () Berhasil  |
|    | data ganda         | menyimpan data           | ada di dalam basis           | () Ditolak   |
|    |                    | ganda.                   | data, data yang sama         |              |
|    |                    |                          | tidak dapat di               |              |
|    |                    |                          | masukkan ke dalam            |              |
|    |                    |                          | basis data.                  |              |

Tabel 4.5 Hasil Pengujian Validasi

| NO | Kasus        | Hasil Yang<br>Diharapkan | Hasil Yang Didapat          | Status      |
|----|--------------|--------------------------|-----------------------------|-------------|
| 4  | Validasi     | Sistem batal             | Ketika pengguna             | () Berhasil |
|    | data yang    | menyimpan data jika      | tidak mengisi data          | () Ditolak  |
|    | wajib di isi | data yang bersifat       | yang bersifat wajib         |             |
|    |              | wajib di isi, tidak di   | harus di isi, data          |             |
|    |              | isi                      | tidak berhasil di           |             |
|    |              |                          | simpan ke dalam             |             |
|    |              |                          | basis data.                 |             |
| 5  | Validasi     | Sistem batal             | Ketika pengguna             | () Berhasil |
|    | numeric      | menyimpan data jika      | mengisi huruf pada          | () Ditolak  |
|    |              | tidak angka.             | data nomor telepon,         |             |
|    |              |                          | dan mengisi huruf           |             |
|    |              |                          | pada input nilai, data      |             |
|    |              |                          | tidak berhasil di           |             |
|    |              |                          | simpan ke dalam             |             |
|    |              |                          | basis data.                 |             |
| 6  | Validasi     | Sistem kembali ke        | Ketika tombol <i>logout</i> | () Berhasil |
|    | logout       | halaman login            | diklik, halaman             | () Ditolak  |
|    |              |                          | utama pengguna di           |             |
|    |              |                          | tutup dan berhasil          |             |
|    |              |                          | keluar ke halaman           |             |
|    |              |                          | login.                      |             |

Tabel 4.5 (Lanjutan) Hasil Pengujian Validasi

# 4.3.4. Pengujian Keamanan

Pengujian keamanan bertujuan untuk mengetahui keamanan yang sudah diterapkan di dalam sistem informasi akademik SMK Dharma Asih Kijang Jaya. Hasil pengujian dapat dilihat pada Tabel 4.6.

| NO | Kasus       | Hasil Yang<br>Diharapkan | Hasil Yang Didapat        | Status                     |
|----|-------------|--------------------------|---------------------------|----------------------------|
| 1  | Tidak dapat | Username tidak dapat     | Ketika pengguna           | () Berhasil                |
|    | merubah     | di ubah                  | ubah data profil,         | () Ditolak                 |
|    | username    |                          | pengguna tidak bisa       |                            |
|    | pengguna    |                          | merubah username          |                            |
|    |             |                          | karena username di        |                            |
|    |             |                          | atur berdasarkan          |                            |
|    |             |                          | NISN pada siswa dan       |                            |
|    |             |                          | NIP pada guru.            |                            |
| 2  | Menu di     | Menu yang di             | Ketika <i>login level</i> | (√) Berhasil<br>() Ditolak |
|    | dalam       | tampilkan dapat aktif    | siswa, fitur              |                            |
|    | halaman     | sesuai dengan hak        | pengolahan data nilai     |                            |
|    | utama       | pengguna                 | dan pengolahan data       |                            |
|    |             |                          | akademik tidak di         |                            |
|    |             |                          | tampilkan.                |                            |

 Tabel 4.6 Hasil Pengujian Keamanan